# ้คู่มือการใช้งาน Application ระบบดูแลช่วยเหลือผู้เรียน

การเข้าสู่โปรแกรม เข้าเว็บไซต์ <u>https://www.kruhitech.com/pimpat/index.asp</u>

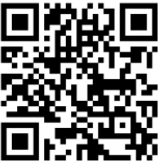

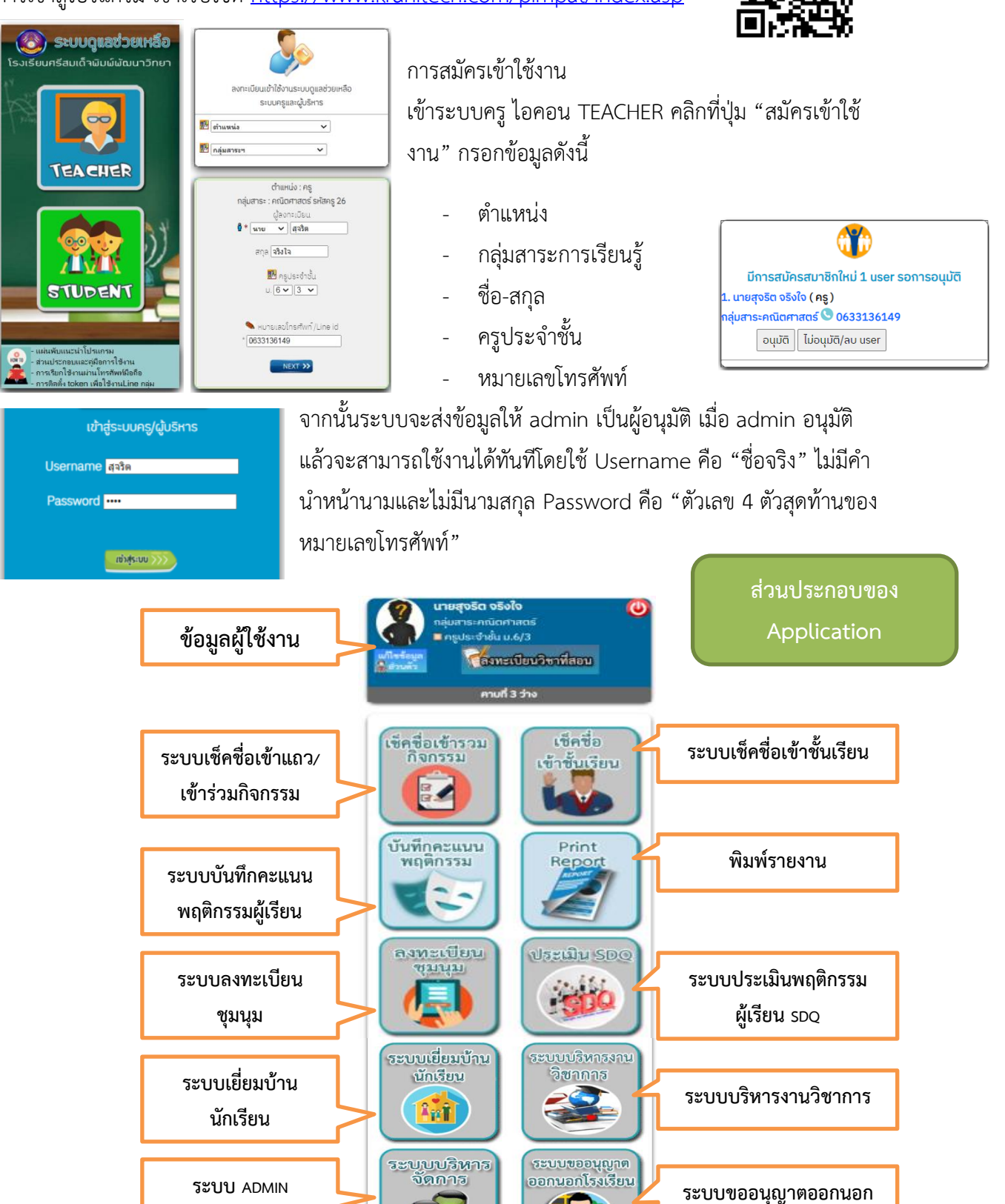

**S** 

1)

แจ้งนักเรียน ลาประจำวัน ชั้น ม.6/3

1 นายชนะชัย สิทธิสังกรณ์ ✓ O ลากิจ O ลาป๋วย ส่งข้อมูล เงศรร พรมโนภาศ เลชที่ 9 ลาป๋วย (ล โปรแกรมระบบดูแลช่วยเหลือ โรงเรียนศรีสมเด็จพิมพ์พัฒนาวิทยา

ติดต่อทีมงาน ad เข้าใช้งาน 6 ครั้ง

แจ้งนักเรียนลา

ประจำวัน

บริเวณโรงเรียน

แก้ไขข้อมูลส่วนตัว เพื่อใช้แก้ไขรูปประจำตัว ข้อมูลประจำชั้น รหัสผ่าน ตำแหน่ง วิทยฐานะ หมายเลขโทรศัพท์ ข้อมูล Token Line เพื่อเชื่อมโยงระบบเข้าสู่ระบบไลน์กลุ่มนักเรียนและไลน์กลุ่ม ผู้ปกครอง

| <b>?</b>  | แก้ไขข้อมูล ป<br>(พิมพ์กับข้อมูลเดิมเ<br>คลิกที่รูปเพื่อเ    | เายสุจริต จริงใจ<br>แล้วกลปุ่ม"บันทึกข้อมูล")<br>เปลี่ยนรูปโปะไฟล์ |
|-----------|--------------------------------------------------------------|--------------------------------------------------------------------|
|           | ชื่อมูลประจำชั้น<br>ชิครูประจำชั้น u. 6 ✓ 3<br>ชื่อบลส่วนตัว | <ul> <li>บันทึกข้อมูล</li> </ul>                                   |
|           | 🔁 รหัสผ่าน                                                   | 6149                                                               |
| 🔓 ส่วนตัว | 👹 ตำแหน่ง                                                    | nş 🗸                                                               |
|           | 📌 วิทยฐานะ                                                   | ~                                                                  |
|           | 💼 กลุ่มสาระการเรียนรู้                                       | คณิตศาสตร์ 🗸                                                       |
|           | 🗹 ท่านเป็น                                                   | 🗆 หัวหน้ากลุ่มสาระ                                                 |
|           | 🐧 โทรศัพท์มือถือ                                             | 0633136149                                                         |
|           |                                                              | บันทึกข้อมูล                                                       |
|           | สี่<br>สี่ข้อมูลการเชื่อมต่อระเ                              | บบไลน์                                                             |
|           | Token ไลน์ส่วนตัว                                            |                                                                    |
|           | 🖲 Token กลุ่มผู้ปกครอง                                       | 4TfZbCRMfh8DF9XF44206                                              |
|           | Token กลุ่มนักเรียน                                          | bbNQUIhtfHpcxMEwNRlyh(                                             |
|           | 😨 link เชิญ เข้ากลุ่มไลน์                                    |                                                                    |
|           |                                                              | บันทึกข้อมล                                                        |

## เมนู "ลงทะเบียนรายวิชาที่สอน"

ใช้เพื่อบันทึกข้อมูลรายวิชาที่สอนในภาคเรียนปัจจุบันเพื่อให้สามารถเซ็ค ชื่อนักเรียนได้ โดยกรอกข้อมูลได้แก่ รหัสวิชา หน่วยกิต ชื่อรายวิชาและ ระดับชั้น แต่หากในรายวิชานั้นมีครูสอนมากกว่า 1 ท่าน และมีครูท่านอื่น ลงทะเบียนไปแล้วเราสามารถเลือกรายวิชานั้นที่เมนู "เพิ่ม" ในตารางที่ ลงทะเบียนแล้วได้เลยโดยไม่ต้องกรอกข้อมูลใหม่ เมื่อลงทะเบียนรายวิชาที่ สอนแล้วจะสามารถใช้เช็คชื่อเข้าชั้นเรียนได้ทันที

| uňluža<br>douž         | นายสูงริต จริง<br>กลุ่มสาระคณิตค<br>ครูประจำชั้น เ<br>กลุ่มก<br>ครูประจำชั้น เ<br>ครูประจำชั้น เ | <b>งใจ</b><br>กาสตร์<br>ม.6/3<br>แป้ยนวิชา<br>4 ว่าง | เที่สอน              |              | 0                                   |  |  |  |  |  |
|------------------------|--------------------------------------------------------------------------------------------------|------------------------------------------------------|----------------------|--------------|-------------------------------------|--|--|--|--|--|
|                        |                                                                                                  |                                                      |                      |              |                                     |  |  |  |  |  |
|                        | ลงทะเบียนร                                                                                       | รายวชา                                               |                      |              |                                     |  |  |  |  |  |
| เลอกระดบชั้น           | U. 6 ✓                                                                                           |                                                      | ra ć                 |              |                                     |  |  |  |  |  |
| 0.0                    | รายวชาของกลุ่มสาร<br>เช้น แ.6.ดวดเรียนซี่ ว./                                                    | ระ คณตศาส<br>วร.44 ธีวรร                             | แกร                  | to.          |                                     |  |  |  |  |  |
| * 050                  | อน ม.ช.า เคเรยนที่ 2/.                                                                           | 2566 แสงก                                            | าะเบอนแล             | n.J<br>Sulăn |                                     |  |  |  |  |  |
| - กรณะ<br>ให้ตั้ง      | อนเนร เองอารรมกบครู<br>เกกที่ช่อง "เพิ่ม" ในรายว                                                 | ากนอนทาลงา                                           | าะเบยนแ<br>เองทะเพีย | 191          |                                     |  |  |  |  |  |
| ารรือ หาก              | ไม่มีรายวิชาที่สอน ให้เห                                                                         | <br>โมรายวิชา ใจ                                     | แมนด้า               | นล่าง        |                                     |  |  |  |  |  |
|                        | รายวิชา                                                                                          | รหัส                                                 | หน่วยกิด             | าเพื่ม       | ลบ                                  |  |  |  |  |  |
| คณิตศาสตร์             | ເພັ່ມເຕັມ                                                                                        | ค30206                                               | 1.5                  |              |                                     |  |  |  |  |  |
| คณิตศาสตร์             | พื้นฐาน                                                                                          | A33102                                               | 1                    |              |                                     |  |  |  |  |  |
| เสริมทักษะคง           | นิตศาสตร์                                                                                        | <u>ค</u> 30216                                       | 0.5                  |              | _                                   |  |  |  |  |  |
| •                      | ี <sub>บันทิก</sub><br>เพิ่มรายวิชาที่สอนภ                                                       | าคเรียนที่                                           | 2/2566               | 5            |                                     |  |  |  |  |  |
|                        | ครูผู้สอน :                                                                                      | สุจริต                                               |                      |              |                                     |  |  |  |  |  |
| กลุ่มสาระฯ             | คณิตศาสตร์                                                                                       |                                                      | ~                    |              |                                     |  |  |  |  |  |
| รหัสวิชา หน่วยกิต      |                                                                                                  |                                                      |                      |              |                                     |  |  |  |  |  |
|                        |                                                                                                  |                                                      |                      |              |                                     |  |  |  |  |  |
| ขื่อรายวิชา            |                                                                                                  |                                                      |                      |              | ชั้น ม. 1 🗸 🗆 กำหนดให้เป็นวิชาเลือก |  |  |  |  |  |
| ขื่อรายวิชา<br>ชั้น ม. | 1 🗸 🗆 กำหนดให้เ                                                                                  | ป็นวิชาเลือก                                         | 1                    |              |                                     |  |  |  |  |  |

## ระบบเช็คชื่อเข้าชั้นเรียน

- เลือกรายวิชาที่ต้องการ
- กำหนดวันที่ คาบที่ จำนวนคาบที่
   ต้องการจะเช็ค หากไม่กำหนดระบบ
   จะกำหนดให้เป็นวันที่และคาบปัจจุบัน
- เลือกห้องที่ต้องการจะเช็ค
- เลือกสถานะของการขาดเรียนของ
   นักเรียนซึ่งสามารถเลือกได้ คือ ขาด
   ,หนีเรียน,ลา และมาสาย จากนั้นกด
   ปุ่ม "Save"

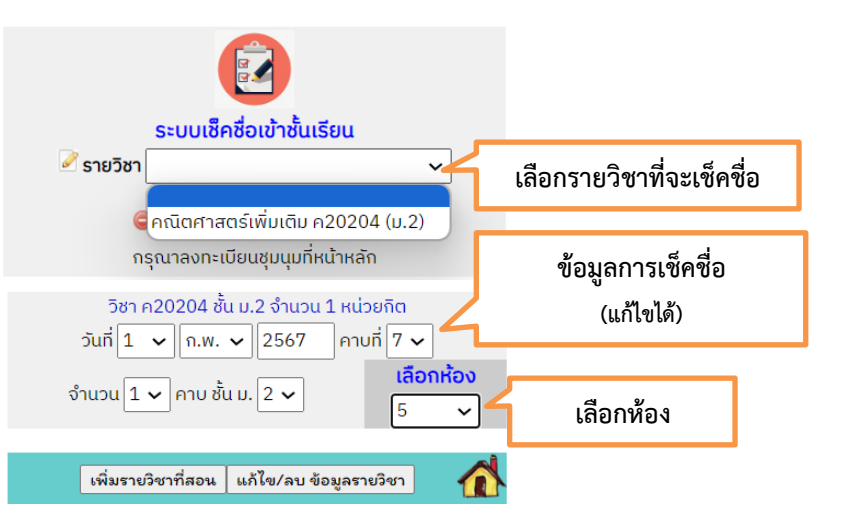

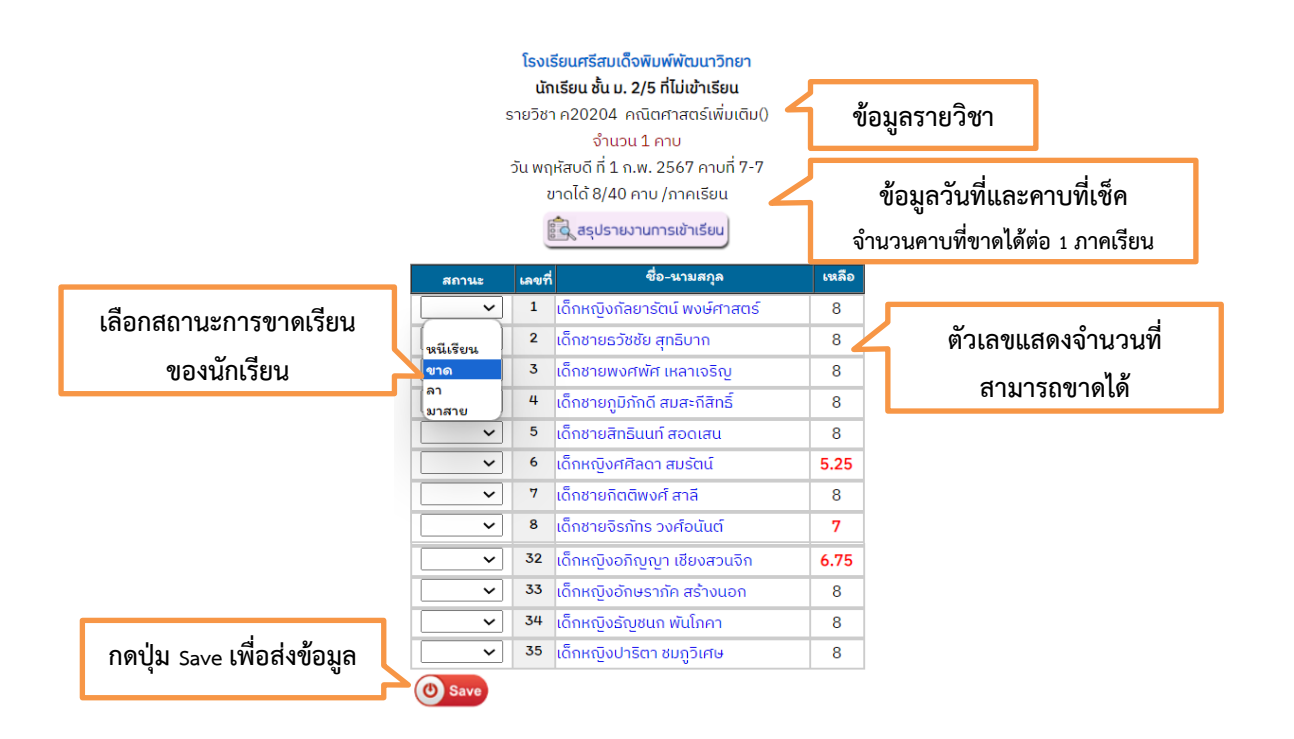

เมื่อกดปุ่ม "Save" แล้ว ระบบจะรายงานสถานะอีกครั้ง หากต้องการส่งข้อมูลนี้ให้ผู้ปกครองรับทราบทางไลน์ กลุ่มให้กดปุ่ม "ส่งเข้า Line กลุ่ม" ข้อมูลจะถูกส่งเข้าไลน์กลุ่มผู้ปกครองและไลน์กลุ่มนักเรียนทันที ดังภาพ

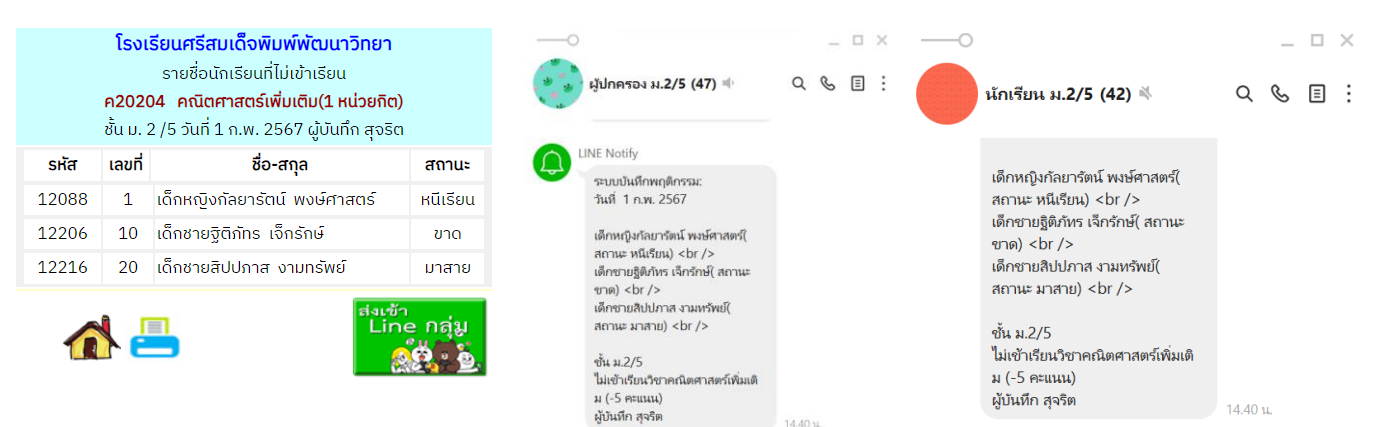

เมื่อเช็คแล้วข้อมูลจะส่งมาที่รายงานการเข้าชั้นเรียนรายวิชาโดยสรุปการขาดเรียน หนีเรียน การลา และมา สายและรายงานการติด มส. กรณีเวลาเรียนไม่ถึงร้อยละ 80 และสามารถดูรายละเอียดวันที่ขาดโดยคลิกที่ ชื่อนักเรียน ดังภาพ

|        | <b>6</b> |                                  |           |            |                    |       |        |
|--------|----------|----------------------------------|-----------|------------|--------------------|-------|--------|
|        |          | โรงเรียนศรีสมเด็จเ               | พิมพ์พัต  | มนาวิทย    | n                  |       |        |
|        |          | ภาคเรียนที่                      | 2/2566    |            |                    |       |        |
|        |          | รายงานการเข้าชั้นเรียน รายวิชา ค | าณิตศาส   | ตร์เพิ่มเด | <u>า</u> ิม (ค2020 | )4)   |        |
|        |          | ชั้น ม. 2/5 เวลาเรียน 40 ช       | มาดได้ 8  | คาบ/ภาศ    | เรียน              |       |        |
|        |          | ครูประจำวิชา นา                  | ยสุจริต จ | วริงใจ     |                    |       |        |
|        |          | *คลิกที่ชื่อนักเรียนเพื่อดูราย   | ເລະເວັຍດເ | เละคืนเว   | ลาเรียน            |       |        |
| เลขที่ | รหัส     | ชื่อ-นามสกุล                     | ขาด       | หนี        | ลา                 | มาสาย | ร้อยละ |
| 1      | 12088    | เด็กหญิงกัลยารัตน์ พงษ์ศาสตร์    | 0         | 1          | 0 (0)              | 0 (0) | 97.50  |
| 2      | 12109    | เด็กชายธวัชชัย สุทธิบาก          | 0         | 0          | 0 (0)              | 0 (0) | 100.00 |
| 3      | 12115    | เด็กชายพงศพัศ เหลาเจริญ          | 0         | 0          | 0 (0)              | 0 (0) | 100.00 |
| 4      | 12117    | เด็กชายภูมิภักดี สมสะกีสิทธิ์    | 0         | 0          | 0 (0)              | 0 (0) | 100.00 |
| 5      | 12125    | เด็กชายสิทธินนท์ สอดเสน          | 0         | 0          | 0 (0)              | 0 (0) | 100.00 |
| 6      | 12168    | เด็กหญิงศศิลดา สมรัตน์           | 2         | 0          | 3 (0.75)           | 0 (0) | 93.13  |
| 7      | 12203    | เด็กชายกิตติพงศ์ สาลี            | 0         | 0          | 0 (0)              | 0 (0) | 100.00 |
| 8      | 12204    | เด็กชายจิรภัทร วงศ์อนันต์        | 1         | 0          | 0 (0)              | 0 (0) | 97.50  |

| ราย<br>ชั้น ม                                                         | ข้อมูลการเข้าง<br>วิชา คณิตศาสตร์เพื่<br><b>เด็กหญิงศศิลต</b><br>2/5 รหัส 12168 ภา<br>1 หน่วยกิต 40 คาเ | <b>ใ้นเรียน</b><br>มเติม(ก20204)<br><b>า สมรัตน์</b><br>เคเรียนที่ 2/2566<br>ม/ภาคเรียน |               |
|-----------------------------------------------------------------------|----------------------------------------------------------------------------------------------------|-----------------------------------------------------------------------------------------|---------------|
| <mark>ขาดเรียน 2 ครั้ง</mark><br>🗱 18 ธ.ค. 2566<br>💢 22 ม.ค. 2567     | หนีเรียน 0 ครั้ง                                                                                        | <mark>ຄາ 3 ຄຣັ້ນ</mark><br>🗱 27 พ.ຍ. 2566<br>🗱 6 ຣ.ຄ. 2566<br>🗱 24 ນ.ຄ. 2567            | มาสาย 0 ครั้ง |
| <b>สรุปเวลาเรียน</b><br>ขาดเรียน 2 ครั้ง หนี<br>รวม 2.75 ครั้ง คิดเนื | เรียน 0 ครั้ง ลา 3 ( 0<br>ปันร้อยละ 93.13                                                               | ).75) ครั้ง มาสาย 0( 0)                                                                 | ครั้ง         |
| รวม 2.75 ครั้ง คิดเเ็                                                 | ปันร้อยละ 93.13<br>หมายเหตุ : คา 4 วัง                                                                  | เ หรือมาสาย 5 ครั้ง เท่ากับ                                                             | ມ 1 ອາດ 🦲     |

## ระบบเช็คชื่อเข้าร่วมกิจกรรม/เข้าแถวหน้าเสาธง

|                                                                         | เลือกข้อมูลวันที่ชั้นและกิจกรรมที่<br>ต้องการจะเช็ค หากไม่เลือกระบบจะใช้วันที่<br>ปัจจุบัน ชั้นที่ครูเป็นที่ปรึกษาและกิจกรรมเข้า<br>แถวหน้าเสาธง |   | 1 🗸<br>ชั้น<br>เลือกกิจ                                                                                                    | รวจสอบ<br>2567 1/3  อาการรม แต่งตั้งหัวหน้าชั้น ช่วยบันทึก ช่วยบันทึก สร้างกิจกรรม ระดับห้องเรียน |                           |  |  |
|-------------------------------------------------------------------------|----------------------------------------------------------------------------------------------------|---|----------------------------------------------------------------------------------------------------|---------------------------------------------------------------------------------------------------|---------------------------|--|--|
|                                                                         |                                                                                                    |   | เลือกนักเรียนชั้น ม.6/3 ที่ไม่ร่วมกิจกรรม<br>ไม่เข้าร่วมกิจกรรมหน้าเสาธง(หัก 5 คะแนน)<br>ประจำวันที่ 1 ก.พ. 2567 ภาคเรียนที่ 2/2566 |                                                                                                   |                           |  |  |
|                                                                         |                                                                                                    |   | ລາແຄວ                                                                                                    | เลขที่                                                                                            | ชื่อ-สกุล                 |  |  |
|                                                                         | ติ๊กถกให้ตรงกับสถาบะเช่น ขาด                                                                                                    |   |                                                                                                    | 1                                                                                                 | นายชนะชัย สิทธิสังกรณ์    |  |  |
|                                                                         |                                                                                                    |   |                                                                                                    | 2                                                                                                 | นายชัยมงคล จันธรรม        |  |  |
|                                                                         | หรือลาแถว                                                                                                    |   |                                                                                                    | 3                                                                                                 | นางสาวกัญญาณี นาคโนทศ     |  |  |
|                                                                         |                                                                                                    |   |                                                                                                    | 4                                                                                                 | นายธนภูมิ บุบผาพิลา       |  |  |
|                                                                         |                                                                                                    |   |                                                                                                    | 5                                                                                                 | นายศุภกร คุ้มแวง          |  |  |
| 9879                                                                    | าบีการแล้งลางไวยหรือลากิจกับคร                                                                                                    |   |                                                                                                    | 6                                                                                                 | นายสุทธิศักดิ์ สันพี      |  |  |
| ท กามการแจงสาบ เอทรอส กางกับครู<br>ประจำชั้นแล้วระบบจะขึ้นสถานะการลาให้ |                                                                                                    |   |                                                                                                    | 7                                                                                                 | นางสาวอัษชราพร สิงห์สนั่น |  |  |
|                                                                         |                                                                                                    |   |                                                                                                    | 8                                                                                                 | นายฐิตินันท์ ตรีกุล       |  |  |
| โดย                                                                     | อัตโบบัติ                                                                                                    | > | ลาป่วย                                                                                                    | 9                                                                                                 | นายพงศธร พรมโนภาศ         |  |  |
| เดยอดเนมต                                                               |                                                                                                    |   |                                                                                                    | 10                                                                                                | นายวราเทพ ศิลาเกษ         |  |  |

เมื่อเช็คเรียบร้อยแล้ว กดปุ่ม "Save" ระบบจะสรุปข้อมูลอีกครั้ง หากต้องการแจ้งเข้า line กลุ่มให้ผู้ปกครอง รับทราบ ให้กดปุ่ม "ส่งเข้า Line กลุ่ม" ดังภาพ

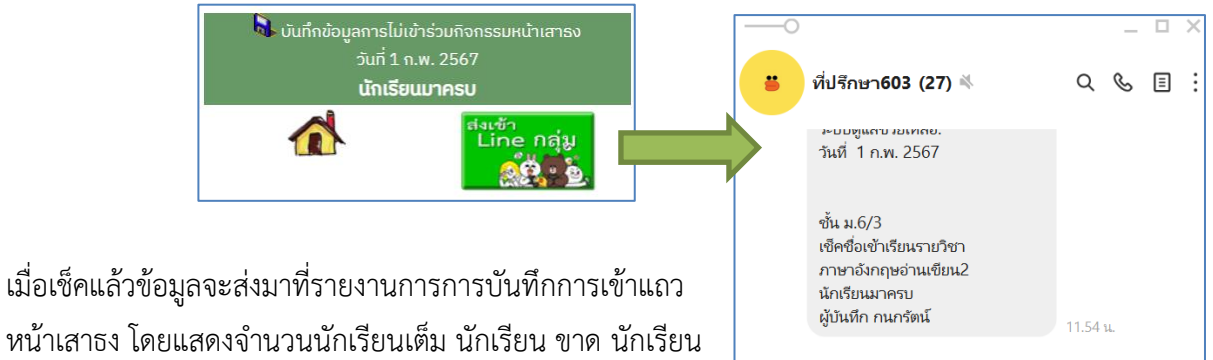

 $\square$ 

หน้าเสาธง โดยแสดงจำนวนนักเรียนเต็ม นักเรียน ขาด นักเรียน ลาและผู้บันทึกรายห้อง สามารถแสดงสถิตการเช็คชื่อของครู ประจำชั้นและส่งข้อมูลเข้าไลน์กลุ่มของโรงเรียนได้ ดังภาพ

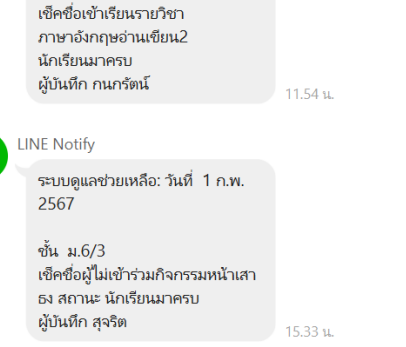

🎚 เลือกกิจกรรม ~ 1 🗸 n.w. 🖌 2567 แสดงข้อมูล 💷 สถิติการมาเข้าแถวหน้าเสาธงของนักเรียน วันที่ 1 ก.พ. 2567 เช็ค 25 ห้อง จากทั้งหมด 27 ห้อง คิดเป็นร้อยละ 92.59 ผู้บันทึ ເຕົ້ເ ม.1/1 30 1 <u>3</u> 4 ตรีชฎา (13.33%) ม.1/2 30 <u>0</u> x х ສ.1/3 27 5 (18.52%) ภัทราพร <u>5</u> <u>0</u> ສ.1/4 26 3 กชพรรณ 1 4 (15.38%) .6/2 30 9 <u>16</u> มาครบ ป้ทมาพร ม.6/3 16 สุจริต มาครบ 1 x ม.6/4 4 ମିଟିବୃଭି 0 มาครบ × 268 (35.12%) 763 173 95

โรงเรียนศรีสมเด็จพิมพ์พัฒนาวิทยา

<u>สถิติการเช็คชื่อ</u>

รายงานการบันทึกการเข้าร่วมกิจกรรมประจำวัน

สถิติการเช็คชื่อเข้าร่วมกิจกรรมมาเข้าแถวหน้าเสาธง ของนักเรียน แยกตามชั้น

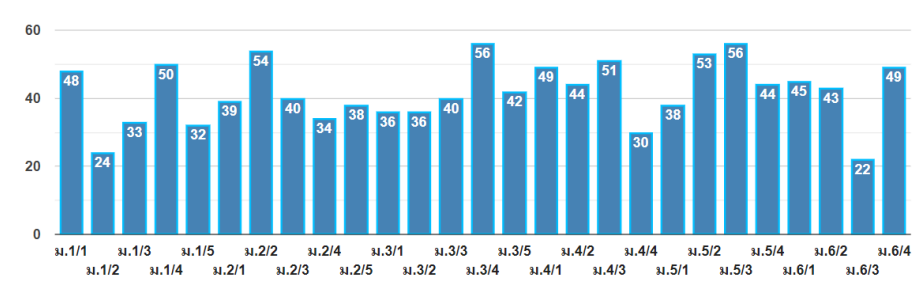

### ระบบบันทึกคะแนนพฤติกรรม

| 匙 ภาคเรียนที่ 2 🗸 / 2566 🛛 ชั้น ม. 6 🗸 /                                                                                                    | ~          |
|----------------------------------------------------------------------------------------------------|------------|
| ค้นหาจากชื่อ                                                                                                    | ( v        |
| หรือ รหัสนักเรียน                                                                                                    | ค้นหา      |
|                                                                                                    |            |
| ครูประจำชั้น ม.6/3                                                                                                    |            |
| 💈 นายสุจริต จริงใจ โทร.0633136149                                                                                                    |            |
| 🗣 นายเด่นศักดิ์ สุทธิบาก โทร.089-2746697                                                                                                    |            |
| 🗣 นายรุ่งสมทรัพย์ เรืองศรีอรัญ โทร.0902850769                                                                                                    |            |
| 🤍 เลือกรายชื่อนักเรียน 🗸                                                                                                    |            |
| โรงเรียนศรีสมเด็จพิมพ์พัฒนาวิทยา                                                                                                    |            |
| เม้นทึกคะแบบพฤติกรรมกาคเรียนที่ 2 /2566                                                                                                    |            |
| our in a contract of the contract of the contr |            |
|                                                                                                    |            |
| รับเรื่อแอริอรรมแนวอ่า แล้วไม่ร้อมอ                                                                                                    | 2000 BOSSN |

เป็นระบบที่ใช้บันทึกคะแนนและแสดงข้อมูล พฤติกรรมความดีและความผิดของนักเรียน โดยครูสามารถ ให้คะแนนหรือหักคะแนนนักเรียนรายบุคคลหรือรายกลุ่ม ด้วยการค้นหาจากการพิมพ์ชื่อหรือรหัสนักเรียน หรือเลือก ระดับชั้นแล้วเลือกรายชื่อนักเรียนที่ต้องการ แล้วเลือก พฤติกรรมที่จะให้คะแนนได้แก่ ความผิด และความดี

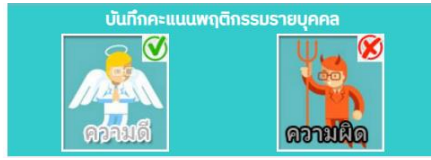

## การบันทึกคะแนนความดี

| <b>อ้อง</b><br>โรงเรียนศรีสมเด็จพิมพ์พัฒนาวิทยา                                                                          |
|----------------------------------------------------------------------------------------------------|
| 🧭 บันทึกพฤติกรรมความดี ภาคเรียนที่ 2 / 2566 🛛 🚮                                                                          |
| <b>1</b>                                                                                                    |
| นายชนะชัย สิทธิสังกรณ์                                                                                                   |
| ชั้น 6/3 เลขที่ 1 รหัสประจำตัว 11317                                                                                     |
| คะแนนความดีปัจจุบัน คะแนน                                                                                                |
| วันที่ [2 ♥ [ก.พ. ♥ ]2567 เวลา [9:40:56<br>(ท่านสามารถมองเห็นรายการพฤติกรรมที่มีคะแนนไม่เกิน 80 คะแนน)<br>พฤติกรรบควาบดี |
| รายละเอียดเพิ่มเติม :                                                                                                    |
|                                                                                                    |
| Save                                                                                                    |

ครูสามารถเพิ่มเติมข้อมูลในช่องหมายเหตุ และกดปุ่ม "Save" เพื่อส่งข้อมูลเข้ารายงาน และส่งเข้าไลน์กลุ่มนักเรียนและผู้ปกครอง โดยอัตโนมัติ

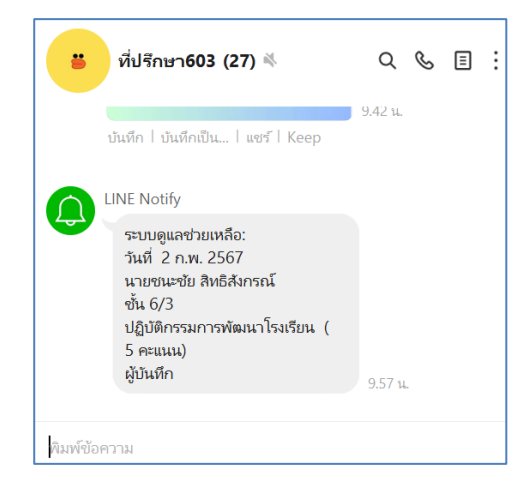

เมื่อเลือกรายชื่อนักเรียนเพื่อให้คะแนนความดีแล้วครูสามารถเลือก รายการความดีตามพฤติกรรมที่นักเรียนปฏิบัติดังนี้

| พฤติกรรมความดี |                                                            |       |          |    |  |
|----------------|------------------------------------------------------------|-------|----------|----|--|
| รหัส           | รายการ                                                     | คะแนน | แก้ไข    | au |  |
| F1             | เป็นตัวแทนโรงเรียนเข้าร่วมแข่งขันทักษะด้านต่าง ๆ           | 20    | <b>@</b> | ×  |  |
| F2             | ได้รับเกียรติบัตร/โล่รางวัล/เหรียญรางวัล/สร้างชื่อเสียงให้ | 20    | <b>@</b> | ×  |  |
|                | โรงเรียน                                                   |       |          |    |  |
| F4             | เข้าร่วมกิจกรรมสาธารณะประโยชน์ตามลักษณะงาน 1               | 5     | <b>e</b> | ×  |  |
| F5             | เข้าร่วมกิจกรรมสาธารณะประโยชน์ตามลักษณะงาน 2               | 10    | <b>@</b> | ×  |  |
| F6             | เข้าค่ายอบรมที่โรงเรียนหรือหน่วยงานอื่น                    | 20    | <b>@</b> | ×  |  |
| F7             | คณะกรรมการนักเรียน                                         | 20    | <b>@</b> | ×  |  |
| F8             | หัวหน้าห้อง                                                | 20    | <b>@</b> | ×  |  |
| F9             | หัวหน้าฝ่าย                                                | 20    | <b>@</b> | ×  |  |
| F10            | คณะกรรมการฝ่าย                                             | 20    | <b>e</b> | ×  |  |
| F11            | สารวัตรจราจรนักเรียน การปฏิบัติภารกิจ                      | 10    | <b>@</b> | ×  |  |
| F12            | เก็บของหายได้คืน เงินตั้งแต่ 1-99 บาท                      | 20    | <b>@</b> | ×  |  |
| F13            | เก็บของหายได้คืน เงินตั้งแต่ 100-499 บาท                   | 30    | <b>@</b> | ×  |  |
| F14            | เก็บของหายได้คืน เงินตั้งแต่ 500 บาทขึ้นไป                 | 50    | <b>@</b> | ×  |  |
| F15            | เก็บของหายได้คืน โทรศัพท์                                  | 40    | <b>@</b> | ×  |  |
| F16            | เก็บของหายได้คืน อื่น ๆ                                    | 20    | <b>@</b> | ×  |  |
| F17            | ทำความสะอาดห้องเรียน/ห้องพักครู                            | 10    | <b>@</b> | ×  |  |
| F18            | ปฏิบัติกรรมการพัฒนาโรงเรียน                                | 5     | <b>@</b> | ×  |  |
| F19            | กิจกรรมอื่น ๆ ที่เห็นว่าเหมาะสมตามดุลพินิจของครู แบบที่ 1  | 5     | <b>e</b> | ×  |  |
| F20            | กิจกรรมอื่น ๆ ที่เห็นว่าเหมาะสมตามดุลพินิจของครู แบบที่ 2  | 10    | <b>@</b> | ×  |  |
| F21            | จิตอาสาร่วมกิจกรรมกับชุมชน                                 | 20    | <b>e</b> | ×  |  |

### การบันทึกคะแนนความผิด

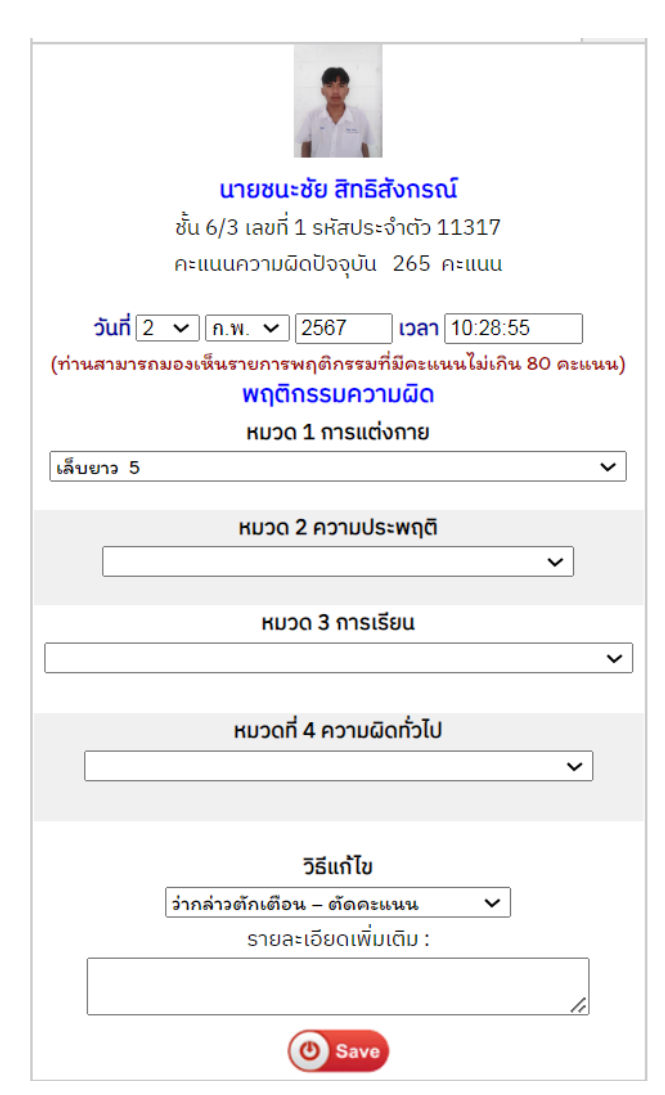

|           | ความผิด หมวดความประพฤติ                         |       |
|-----------|-------------------------------------------------|-------|
| รหัส      | รายการ                                          | คะแนน |
| B1        | เล่นหรือมีส่วนร่วมการพนัน                       | 50    |
| B2        | พกอาวุธ หรือวัตถุระเบิด                         | 50    |
| B3        | มีพฤติกรรมเกี่ยวกับยาเสพติด หรือสิ่งเสพติด      | 50    |
| B4        | ลักทรัพย์ หรือกรรโชกทรัพย์                      | 50    |
| B5        | ก่อเหตุทะเลาะวิวาท                              | 50    |
| <b>B6</b> | แสดงพฤติกรรมมทางชู้สาว                          | 50    |
| B7        | เกี่ยวข้องกับการค้าประเวณี                      | 50    |
| B8        | ทำลายทรัพย์สินของทางโรงเรียน                    | 50    |
| B9        | ออกนอกพื้นที่พักอาศัยเพื่อเที่ยวเตร่ในเวลาวิกาล | 50    |
| B10       | เล่นการพนัน ตามที่ครูพิจารณา กรณีที่ 1          | 10    |
| B11       | เล่นการพนัน ตามที่ครูพิจารณา กรณีที่ 2          | 20    |
| B12       | สูบบุหรี่/บุหรี่ไฟฟ้า ในโรงเรียน                | 10    |

## ครูสามารถตัดคะแนนตามพฤติกรรมความผิด 5 หมวดดังนี้

|           | ความผิด หมวดการแต่งกาย                                             |       |
|-----------|--------------------------------------------------------------------|-------|
| รหัส      | รายการ                                                             | คะแนน |
| A1        | ใส่กางเกง/กระโปรงผิดระเบียบ                                        | 5     |
| A2        | ใส่ชุดกีฬาในวันที่ไม่มีวิชาพลานามัย หักครั้งละ                     | 5     |
| A3        | ไม่สวมเข็มขัด/เข็มขัดไม่ถูกระเบียบตามชุด                           | 5     |
| A4        | ใส่เสื้อบุคคลอื่นหรือส่วมใส่ผิดระเบียบของโรงเรียน                  | 5     |
| A5        | ใส่เข็มขัดผิดระเบียบ                                               | 5     |
| A6        | หนวดเคราผิดระเบียบ                                                 | 5     |
| A7        | ทรงผมผิดระเบียบ                                                    | 5     |
| <b>A8</b> | ย้อมสีผม หรือใส่ครีม                                               | 5     |
| A9        | ไว้หนวด เครา แต่งหน้า                                              | 5     |
| A10       | ใส่เครื่องสำอางตกแต่งร่างกาย                                       | 5     |
| A11       | ใช้เครื่องประดับตกแต่งร่างกายที่ผิดระเบียบ                         | 5     |
| A12       | เล็บยาว                                                            | 5     |
| A13       | ตกแต่งเล็บ                                                         | 5     |
| A14       | ใส่รองเท้าผิดระเบียบ                                               | 5     |
| A15       | ใส่รองเท้าโดยการเยียบส้นรองเท้า                                    | 5     |
| A16       | ใส่ถุงเท้าผิดระเบียบ                                               | 5     |
| A17       | ถือกระเป๋าผิดระเบียบ                                               | 5     |
| A18       | ไม่ทำความเคารพเมื่อส่งงาน หรือรับงาน                               | 5     |
| A19       | ไม่ทำความเคารพเมื่อขับขี่ยานพาหนะผ่านครู                           | 5     |
| A20       | ใส่เสื้อที่ไม่ปักชื่อ - สกุล จุดสัญลักษณ์หรือเครื่องหมายที่ถูกต้อง | 5     |

|      | ความผิด หมวดการเรียน                                        |       |
|------|-------------------------------------------------------------|-------|
| รหัส | รายการ                                                      | คะแนน |
| C1   | มาสาย                                                       | 1     |
| C2   | เข้าเรียนช้า                                                | 2     |
| C4   | หนีเรียน/หลบเรียน                                           | 5     |
| C5   | ออกนอกบริเวณโรงเรียนโดยไม่ได้รับอนุญาต                      | 5     |
| C6   | ออกนอกบริเวณโรงเรียนโดยรับอนุญาตไม่กลับเข้ามาใน<br>โรงเรียน | 5     |
| C7   | เข้าหรือออกโรงเรียนโดยการปีนรั้ว                            | 5     |
| C9   | ไม่พกบัตรประจำตัวนักเรียน                                   | 5     |
| C10  | โทรหรือรับโทรศัพท์ในเวลาเรียน                               | 5     |
| C11  | โทรหรือรับโทรศัพท์ในขณะขับขี่ยานพาหนะ                       | 5     |
| C12  | ฟังเพลง/เล่นเกมส์/เล่นไลน์/ถ่ายรูปในเวลาเรียน               | 5     |
| C13  | ฟังเพลง/เล่นเกมส์/เล่นไลน์/ถ่ายรูปในขณะขี่ยานพาหนะ          | 5     |
| C14  | ไม่ทำความเคารพก่อนเริ่มเรียน                                | 5     |
| C15  | ไม่ทำความเคารพเมื่อเดินผ่านครู หรือครูเดินผ่าน              | 5     |

|      | ความผิด หมวดทั่วไป                                |       |
|------|---------------------------------------------------|-------|
| รหัส | รายการ                                            | คะแนบ |
| E1   | ไม่เก็บภาชนะใส่ในที่กำหนดหลังรับประทานอาหาร       | 5     |
| E2   | ไม่ทิ้งขยะลงในถังขยะ                              | 5     |
| E3   | ไม่มีมารยาทในการรับประทานอาหาร                    | 5     |
| E4   | รับประทานอาหารหรือเครื่องดื่มบนอาคารหรือห้องเรียน | 5     |
| E5   | รับประทานอาหารหรือเครื่องดื่มขณะขี่ยานพาหนะ       | 5     |
| E6   | พูดคุย หรือส่งเสียงดังที่รบกวนคนอื่น              | 5     |
| E8   | เล่น หรือหยอกล้อกันในขณะเรียนหนังสือ              | 5     |
| E9   | พูดจาก้าวร้าวครู - บุคลากรทางการศึกษา             | 5     |
| E10  | ไม่ทำความสะอาดห้องเรียนตามหน้าที่รับผิดชอบ        | 5     |
| E11  | ทำให้ห้องเรียน ห้องน้ำสกปรก                       | 5     |
| E12  | ทำให้โต๊ะเรียน อาคารเรียนสกปรก                    | 5     |
| E16  | มั่วสุมกัน พบในกลุ่มคนเล่นการพนันหลายครั้ง        | 5     |
|      |                                                   |       |

ครูสามารถเพิ่มเติมข้อมูลในช่องหมายเหตุและกด ปุ่ม "Save" เพื่อส่งข้อมูลเข้ารายงาน และ สามารถเลือกได้ว่าจะส่งเข้าไลน์กลุ่มหรือไม่

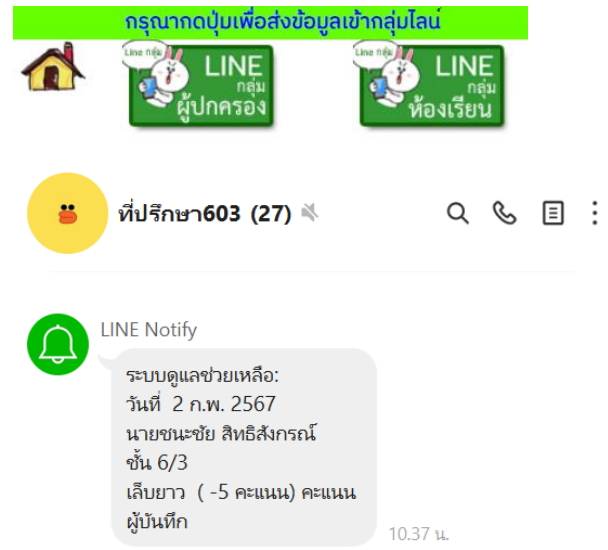

| 🎰 วัน ศุกร์ คาบ 2 คณิตศาสตร์พื้นฐาน<br><u>ครูภัสวรินทร์ พินยะพงค์</u><br>ยังไม่เช็คชื่อ                    |                                   |              |           |  |  |  |  |
|----------------------------------------------------------------------------------------------------|-----------------------------------|--------------|-----------|--|--|--|--|
| 🗳 ข้อมูลผู้เรียน                                                                                           | 🛚 ເກອມ 1                          | 🛛 เทอ        | ม 2       |  |  |  |  |
| รหัส 11882                                                                                                 | ความดี (คะแ                       | uu)          |           |  |  |  |  |
| เด็กชายนพรจ                                                                                                | 50                                | 50           |           |  |  |  |  |
| ັັັັັັັັັັັັັັັັັັັັັັັັັັັັັັັັັັັັັັັ                                                                    | ความผิด (คะ                       | սսս)         |           |  |  |  |  |
| ชั้น ม.3/1 เลขที่ 6                                                                                        | 15                                | 0            |           |  |  |  |  |
| <b>9</b>                                                                                                   | สรุป (คะแนน)                      | )            |           |  |  |  |  |
|                                                                                                    | 35                                |              |           |  |  |  |  |
|                                                                                                    | อันดับที่ของ ห้อง ม. 3/1          |              |           |  |  |  |  |
|                                                                                                    | 1                                 |              |           |  |  |  |  |
| ansame.                                                                                                    | อันดับที่ของสายชั้น               |              |           |  |  |  |  |
| MA NA                                                                                                    | 1 1                               |              |           |  |  |  |  |
| 104 ULAU GU                                                                                                | สรุปคะ                            | ะแนนทั้งสองร | กาคเรียน  |  |  |  |  |
|                                                                                                    | ความดี                            | ความผิด      | คะแนนสรุป |  |  |  |  |
|                                                                                                    | 100                               | 15           | 85        |  |  |  |  |
|                                                                                                    | สถิติของสายชั้นในภาคเรียนปัจจุบัน |              |           |  |  |  |  |
|                                                                                                    | สูงสุด 50                         | )            |           |  |  |  |  |
|                                                                                                    | ต่ำสุด -7                         | 35           |           |  |  |  |  |
|                                                                                                    | ร้อยละ 10                         | 0.00         |           |  |  |  |  |
|                                                                                                    | ระดับ 뚳                           | nnnn         | 7         |  |  |  |  |
| ผู้ปกครอง นางสาวธนกร อรัญมิตร โทร 826852956<br><mark>สม</mark> ็เส้นทางไปบ้านของนักเรียนจากตำแหน่งปัจจุบัน |                                   |              |           |  |  |  |  |

### รายงานข้อมูลนักเรียนและคะแนนพฤติกรรม

แสดงข้อมูลการเข้าเรียนคาบปัจุบันของนักเรียน เพื่อให้ครูที่ตรวจสอบทราบว่านักเรียนสถานะการเข้า เรียนในคาบปัจจุบันของนักเรียนเป็นอย่างไร มี คะแนนพฤติกรรมเป็นอย่างไร มีผลการประเมิน SDQ เป็นอย่างไร มีหมายเลขโทรศัพท์ของผู้ปกครอง และเส้นทางไปบ้านของนักเรียนเพื่อติดต่อในกรณี ฉุกเฉิน และรายงานแสดงการให้/ตัด คะแนน พฤติกรรม ซึ่งครูผู้บันทึกสามารถลบการบันทึก คะแนนของตนเองได้

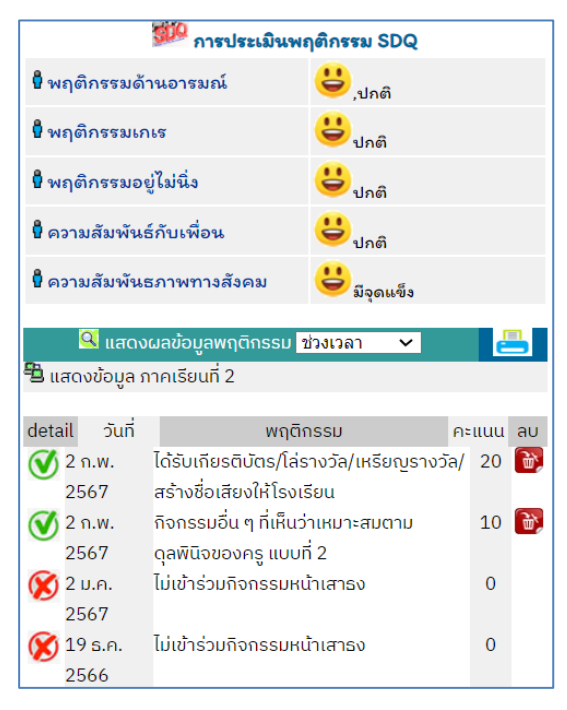

### รายงานสรุปคะแนนพฤติกรรมของนักเรียนรายบุคคล

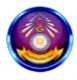

รายงานคะแนนพฤติกรรม เด็กชายนพรุง นิลเกตุ ชั้น ม. 3/1 เลขที่ 6 รหัส 11882 ประจำกาคเรียนที่ 2 ปีการศึกษา 2566

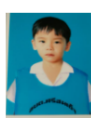

|          | 403241124101-4              | พา-มาลาย ตลอดภาศเรยน มุ่มมองนกเรยน              | J     |           |          |            |
|----------|-----------------------------|-------------------------------------------------|-------|-----------|----------|------------|
|          |                             |                                                 |       |           |          |            |
| ປຣະເภท   | วันที่/เวลา                 | พฤติกรรม                                        | คะแนน | ຜູ້ບັนทึก | การแก้ไข | ລບ         |
|          | 2/2/2024 10:43:38           | ได้รับเกียรติบัตร/โล่รางวัล/เหรียญรางวัล/       | +20   | ยิ่งยศ    |          | <u>ر</u> ه |
| Ŭ        | AM                          | สร้างชื่อเสียงให้โรงเรียน                       |       |           |          |            |
|          |                             | (ได้รับเกียรติบัตร/โล่รางวัล/เหรียญรางวัล/สร้าง |       |           |          |            |
|          |                             | ชื่อเสียงให้โรงเรียน ( +20 คะแนน))              |       |           |          |            |
|          | 2/2/2024 10:09:43           | กิจกรรมอื่น ๆ ที่เห็นว่าเหมาะสมตามดุลพินิจ      | +10   | ยิ่งยศ    |          |            |
| Ŭ        | AM                          | ของครู แบบที่ 2                                 |       |           |          |            |
|          |                             | (กิจกรรมอื่น ๆ ที่เห็นว่าเหมาะสมตามตุลพินิจ     |       |           |          |            |
|          |                             | ของครู แบบที่ 2 (ช่วยงานด้าน ict +10            |       |           |          |            |
|          |                             | คะแนน))                                         |       |           |          |            |
| X        | 1/2/2024 8:33:48            | ไม่เข้าร่วมกิจกรรมหน้าเสาธง                     | -0    | สุพัตรา   |          |            |
|          | AM                          | (ไม่เข้าร่วมกิจกรรมหน้าเสาธง(ลา))               |       |           |          |            |
| X        | 12/19/2023                  | ไม่เข้าร่วมกิจกรรมหน้าเสาธง                     | -0    | สุพัตรา   |          |            |
|          | 8:37:27 AM                  | (ไม่เข้าร่วมกิจกรรมหน้าเสาธง(ลา))               |       |           |          |            |
|          | 12/14/2023                  | เก็บของหายได้คืน เงินตั้งแต่ 1-99 บาท           | +20   | พิมพ์     |          |            |
| <u> </u> | 4:25:28 PM                  | (เก็บของหายได้คืน เงินตั้งแต่ 1-99 บาท ( +20    |       | โพยม      |          |            |
|          |                             | กะแนน))                                         |       |           |          |            |
| 🧭 ความเ  | ์<br>ดี 50 ความผิด 0 สรุปคะ | ะแนนพฤติกรรม 50 คะแนน                           |       |           |          |            |
|          |                             |                                                 |       |           |          |            |

## admin สามารถลบและแก้ไขและเพิ่มรายการพฤติกรรมได้ โดยกดปุ่ม "แก้ไขข้อมูลพฤติกรรม"

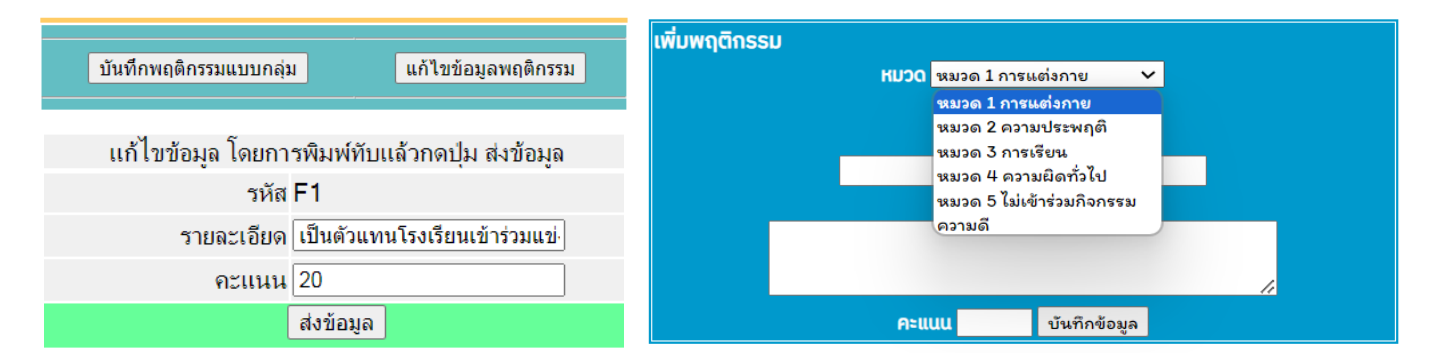

### ระบบลงทะเบียนชุมนุม

| 💊 ลงกะเบียนชุมนุมใหม่<br>ปีการศึกษา 2566 |                  |                   |              |     |        |  |  |  |  |
|------------------------------------------|------------------|-------------------|--------------|-----|--------|--|--|--|--|
|                                          | ชื่อชุมนุม       |                   |              |     |        |  |  |  |  |
|                                          | ระดับชั้น        | ทุกระดับชั้น 🗸    |              |     |        |  |  |  |  |
| รายระเอียด                               |                  |                   |              |     |        |  |  |  |  |
|                                          | ครูผู้สอนที่ 1   | นายยิ่งยศ บุญมั่ง | uī <b>~</b>  |     |        |  |  |  |  |
|                                          | ครูผู้สอนที่ 2   |                   | ~            |     |        |  |  |  |  |
| จำนวนที่รับ คน                           |                  |                   |              |     |        |  |  |  |  |
|                                          | สถานที่เรียน     |                   |              |     |        |  |  |  |  |
|                                          |                  | บันที             | n            |     |        |  |  |  |  |
| รายชื่อชุมนุมที่ลงทะเบียนแล้ว            |                  |                   |              |     |        |  |  |  |  |
| ń                                        | ងុ               | มนุม              | ครูผู้สอน    | ຣັບ | ลงแล้ว |  |  |  |  |
| 1                                        | สถานักเรียน (ม.ป | ลาย)              | 🛯 ວົຣັຕນ໌    | 35  | 25     |  |  |  |  |
| 2                                        | คณิตคิดสนุก (ม.เ | ู่ปลาย)           | 🛯 ภัสวรินทร์ | 17  | 17     |  |  |  |  |
| 3                                        | วงโยธวาทิต (ทุกร | ະດັບສັ້น)         | 🛯 สุพจน์     | 50  | 25     |  |  |  |  |

เป็นระบบที่อำนวยความสะดวกให้นักเรียนได้เลือกชุมนุมผ่าน Application โดยจะมีรายชื่อชุมนุมที่ครูได้ลงทะเบียนแล้วพร้อม ทั้งรายละเอียดของชุมนุม สถานที่เรียน จำนวนนักเรียนที่รับ และเมื่อมีนักเรียนลงทะเบียนเต็มตามจำนวนแล้วจะไม่สามารถ ลงทะเบียนได้

การลงทะเบียนชุมนุมของครูเจ้าของชุมนุมต้องกรอกรายละเอียด ตามภาพ และในหนึ่งชุมนุมสามารถลงทะเบียนเป็นครูผู้สอนได้ 2 คน เมื่อกรอกข้อมูลเสร็จแล้วข้อมูลชุมนุมจะปรากฏขึ้นเพื่อให้

## นักเรียนได้เลือกชุมนุมต่อไปโดยครูเจ้าของชุมนุมสามารถแก้ไขข้อมูลชุมนุมได้ตลอด

## การเลือกชุมนุมของนักเรียน

เมื่อนักเรียน Login เข้าสู่ระบบดูแลช่วยเหลือแล้ว จะปรากฏเมนูต่างๆ ดังนี้

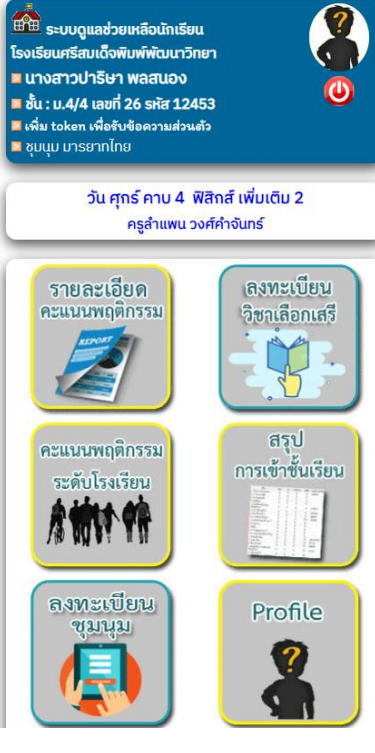

(คลิกที่ชื่อชุมนุมเพื่อดูรายละเอียด) เลือก ที่ ชุมนุม จำนวน ลงแล้ว 🔾 1 สถานักเรียน 35 25 0 2 คณิตคิดสนุก 17 ເຕີມ 3 วงโยธวาทิต 50 25 4 คณิตศาสตร์ 20 6 5 จรวดขวดน้ำ 15 ເຕັນ 6 ภาษาอังกฤษพื้นฐาน 15 6 7 คอมพิวเตอร์ 20 ເຕັມ 8 ภาษาจีน 15 14 ເຕັມ 9 ดาราศาสตร์ 15 10 สวนพฤกษศาสตร์โรงเรียน 35 22 11 มารยาทไทย 10 9 12 โรงเรียนธนาคาร 17 13 **13 ฟุตบอล** 25 30

14 ประวัติศาสตร์น่ารู้ ม.ปลาย

16 English for Fun

15 วิทย์คิดสนุก & น้ำดื่มพิมพ์พัฒน์

0

0

| ลงทะเบียนสำเร็จ |      |                  |                                         |  |  |  |
|-----------------|------|------------------|-----------------------------------------|--|--|--|
|                 |      | รายชื่อนัก<br>ปี | าเรียนชุมนุม มารยาทไทย<br>Iการศึกษา2566 |  |  |  |
| ń               | ชั้น | รหัส             | ชื่อ-สกุล                               |  |  |  |
| 1               | 4/4  | 11755            | นางสาวลักษิกา สาไชยันต์                 |  |  |  |
| 2               | 4/4  | 11780            | นางสาวธิดารัตน์ บัวสิงห์                |  |  |  |
| 3               | 4/4  | 11801            | นางสาวทิพบุปผา น้อยหา                   |  |  |  |
| 4               | 4/4  | 11826            | นางสาวกัญฐิมา น้อยเมืองเปลือย           |  |  |  |
| 5               | 4/4  | 11829            | นางสาวจุฑามาศ วงศ์เสนา                  |  |  |  |
| 6               | 4/4  | 11831            | นางสาวช่อชมพู หึ่งห้อยดี                |  |  |  |
| 7               | 4/4  | 11833            | นางสาวปนัดดา อาจเชียงโชค                |  |  |  |
| 8               | 4/4  | 11841            | นางสาวสุธีกานต์ บุศเนตร                 |  |  |  |
| 9               | 4/4  | 12452            | นางสาวพิมพ์ชนก พลศิริ                   |  |  |  |
| 10              | 4/4  | 12453            | นางสาวปาริษา พลสนอง                     |  |  |  |

| คุณลงทะ                     | ເບັຍແชุบนุม มารยากไทย ແລ້ວ                                      |
|-----------------------------|-----------------------------------------------------------------|
| ครูประจำชุมนุม              | นางธนศริน บุญมาตย์                                              |
| โทร                         | 0813200419                                                      |
| สถานที่                     |                                                                 |
| หากต้องการเปลี่ยน<br>จึงจะส | ชุมนุมให้ติดต่อครู ธนศริน เพื่อลบข้<br>สามารถเลือกชุมนุมใหม่ได้ |

เมื่อนักเรียนลงทะเบียนชุมนุมแล้วจะไม่สามารถเลือกชุมนุมได้อีก ซึ่งจะ มีข้อความแจ้งเตือนดังภาพ หากต้องการเปลี่ยนชุมนุมใหม่ต้องแจ้งครู เจ้าของชุมนุมเพื่อลบข้อมูลของนักเรียนออกก่อนจึงจะสามารถเลือก ชุมนุมใหม่ได้

23 ເຕັບ

10 ເຕັນ

20 18

ให้นักเรียนเลือกเมนู "ลงทะเบียนชุมนุม" จะปรากฏรายการชุมนุมที่ครู

"ลงทะเบียน" ที่อยู่ด้านล่างจากนั้นจะแสดงรายชื่อนักเรียนที่ลงทะเบียน

้ลงทะเบียนแล้ว ให้นักเรียนเลือกชุมนุมที่ต้องการ แล้วกดปุ่ม

้ในชุมนุมที่นักเรียนเลือกปรากฏขึ้นมา เป็นอันเสร็จขึ้นตอน

ข้อมูลรายวิชาชุมนุมที่เปิดสอนในปีการศึกษา2566

## ข้อมูลสำหรับครูเจ้าของชุมนุม

เมื่อนักเรียนเลือกชุมนุมแล้วระบบจะแสดงข้อมูลนักเรียนที่เลือก ชุมนุม กรณีนักเรียนต้องการย้ายชุมนุมครูสามารถลบข้อมูลออก เพื่อให้นักเรียนสามารถเลือกชุมนุมใหม่ได้ ระบบจะส่งข้อมูลไปยัง ระบบเช็คชื่อนักเรียน เพื่อความสะดวกในการเช็คชื่อในคาบ ชุมนุมและส่งข้อมูลไปยังครูประจำชั้นที่นักเรียนสังกัดเพื่อให้ครูที่ ปรึกษาได้รับทราบข้อมูลการเลือกวิชาชุมนุมของนักเรียน

| รายชื่อนักเรียน ชุมนุมมารยาทไทย<br>ปีการศึกษา 2566                   |       |              |                               |            |  |  |  |  |  |
|----------------------------------------------------------------------|-------|--------------|-------------------------------|------------|--|--|--|--|--|
| ครูผู้สอน นางธนศรีน บุญมาตย์, ระดับชั้น ม.ปลาย<br>สถานที่ จำนวน 9 คน |       |              |                               |            |  |  |  |  |  |
| ń                                                                    | ชั้น  | sਮੱ <b>ੜ</b> | ชื่อ-สกุล                     | au         |  |  |  |  |  |
| 1                                                                    | u.4/4 | 11755        | นางสาวลักษิกา สาไชยันต์       | <b>B</b>   |  |  |  |  |  |
| 2                                                                    | u.4/4 | 11780        | นางสาวธิดารัตน์ บัวสิงห์      | ЪУ,        |  |  |  |  |  |
| 3                                                                    | u.4/4 | 11801        | นางสาวทิพบุปผา น้อยหา         | <u>يو</u>  |  |  |  |  |  |
| 4                                                                    | u.4/4 | 11826        | นางสาวกัญฐิมา น้อยเมืองเปลือย | Ъ,         |  |  |  |  |  |
| 5                                                                    | u.4/4 | 11829        | นางสาวจุฑามาศ วงศ์เสนา        | Ъ¥,        |  |  |  |  |  |
| 6                                                                    | u.4/4 | 11831        | นางสาวช่อชมพู หิ่งห้อยดี      | ЪУ,        |  |  |  |  |  |
| 7                                                                    | u.4/4 | 11833        | นางสาวปนัดดา อาจเชียงโชค      | <b>B</b>   |  |  |  |  |  |
| 8                                                                    | u.4/4 | 11841        | นางสาวสุธีกานต์ บุศเนตร       | <b>b</b> , |  |  |  |  |  |
| 9                                                                    | u.4/4 | 12452        | นางสาวพิมพ์ชนก พลศิริ         | <b>b</b> , |  |  |  |  |  |
| 10                                                                   | u.4/4 | 12453        | นางสาวปาริษา พลสนอง           | ð,         |  |  |  |  |  |
|                                                                      |       |              | <b>★</b>                      |            |  |  |  |  |  |

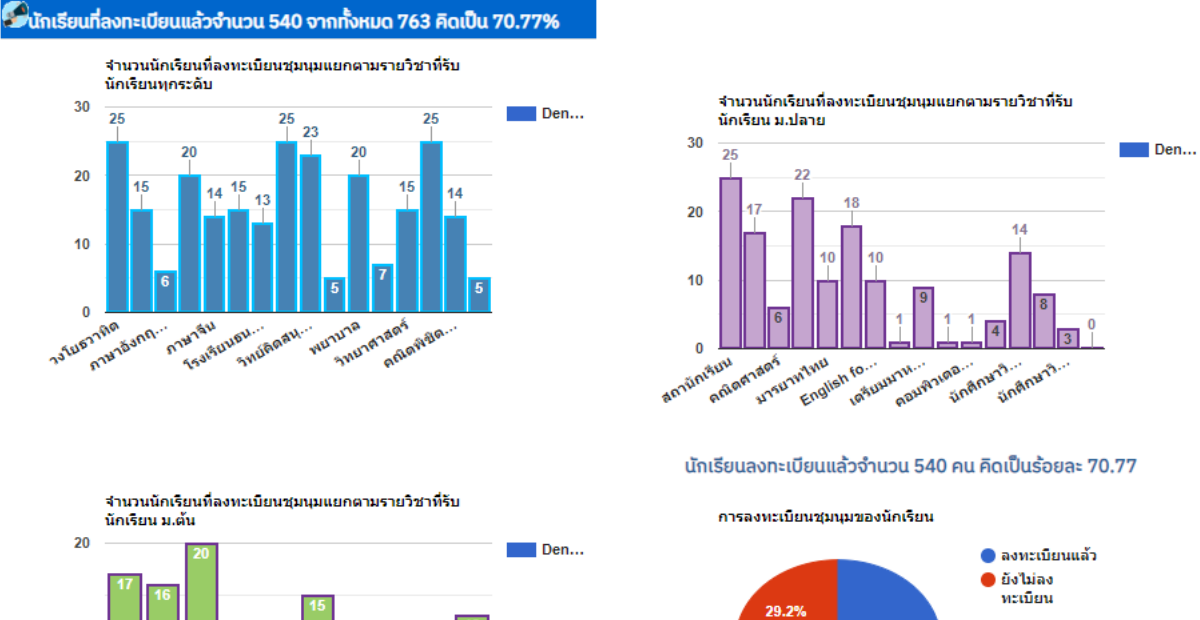

## แสดงผลสถิติการลงทะเบียนชุมนุมปีการศึกษาปัจุบัน

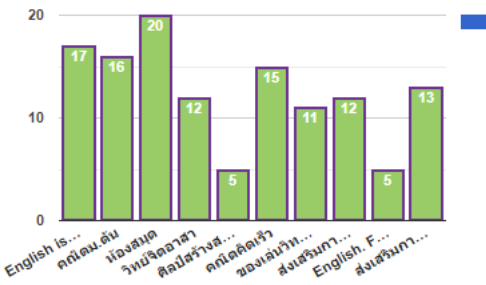

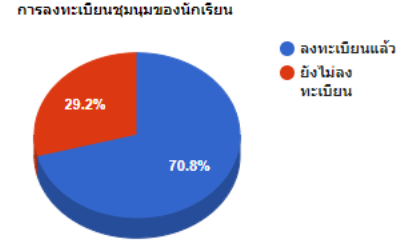

## ระบบประเมินพฤติกรรมผู้เรียน SDQ

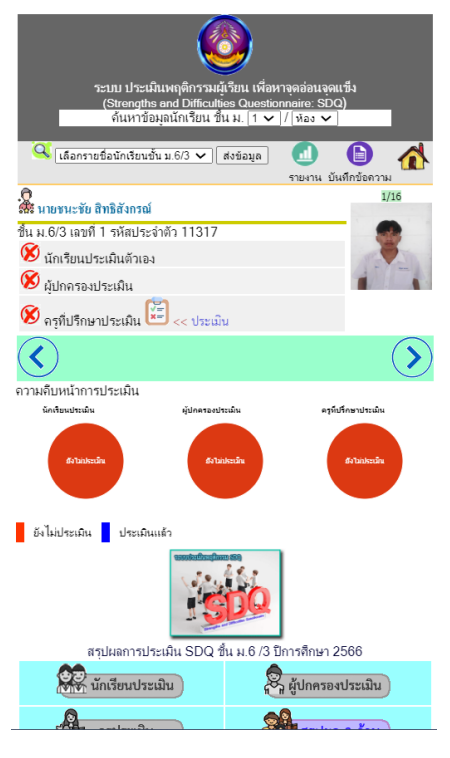

เป็นการประเมินพฤติกรรมผู้เรียนเพื่อหาจุดอ่อน จุดแข็ง 5 ด้าน ด้าน ละ 5 ได้แก่ ด้านอารมณ์ด้านความประพฤติ/เกเร ด้านพฤติกรรมไม่ ้อยู่นิ่ง ด้านความสัมพันธ์กับเพื่อน และด้านสัมพันธภาพทางสังคมโดย การประเมิน 3 ระดับแล้วนำมาหาค่าเฉลี่ยเพื่อแปรผล ได้แก่ นักเรียน

ประเมินตนเอง ผู้ปกครอง ประเมิน และประเมินโดยครู ประจำชั้น

ครูประจำชั้นสามารถ ประเมินนักเรียนรายบุคคลโดย กดปุ่ม "ประมิน" จากนั้นให้ ประเมินนักเรียนจากคำถาม ทั้งหมด 25 ข้อ

| โรงเรีย      | โรงเรียนศรีสมเด็จพิมพ์พัฒนาวิทยา                                     |           |  |  |  |  |  |  |  |  |
|--------------|----------------------------------------------------------------------|-----------|--|--|--|--|--|--|--|--|
| ແບບາ         | แบบประเมิน SDQ (ครูที่ปรึกษาประเมิน)                                 |           |  |  |  |  |  |  |  |  |
| ผู้รับก      | ผู้รบการประเม่น นายขนะชย สทธสงกรณ                                    |           |  |  |  |  |  |  |  |  |
| งนม<br>ผ้ประ | .o/ว เลขท 1 รหสบระจาพว 11517<br>เมิน นายสจริต จริงใจ                 |           |  |  |  |  |  |  |  |  |
| 4            | ง                                                                    | ULC       |  |  |  |  |  |  |  |  |
| 1            | ฉันพยายามจะทำตัวดีกับคนอื่น ฉันใสใจความรู้สึกคนอื่น                  | ไม่จริง 🗸 |  |  |  |  |  |  |  |  |
| 2            | จันอยู่ไม่นิ่ง ฉันนั่งนานๆ ไม่ได้                                    | ไม่จริง 🗸 |  |  |  |  |  |  |  |  |
| 3            | ฉันปวดศีรษะ ปวดท้อง หรือไม่สบายบ่อย ๆ                                | ไม่จริง 🗸 |  |  |  |  |  |  |  |  |
| 4            | ฉันเต็มใจแบ่งปันสิ่งของให้คนอื่น (ของกิน เกม ปากกา เป็นตัน)          | ไม่จริง 🗸 |  |  |  |  |  |  |  |  |
| 5            | ฉันโกรธแรง และมักอารมณ์เสีย                                          | ไม่จริง 🗸 |  |  |  |  |  |  |  |  |
| 6            | ฉันขอบอยู่กับตัวเอง ฉันขอบเล่นคนเดียวหรืออยู่ตามลำพัง                | ไม่จริง 🗸 |  |  |  |  |  |  |  |  |
| 7            | ฉันมักทำตามที่คนอื่นบอก                                              | ไม่จริง 🗸 |  |  |  |  |  |  |  |  |
| 8            | ฉันขี้กังวล                                                          | ไม่จริง 🗸 |  |  |  |  |  |  |  |  |
| 9            | ใคร ๆ ก็พึ่งฉันได้ถ้าเขาเสียใจ อารมณ์ไม่ดีหรือไม่สบายใจ              | ไม่จริง 🗸 |  |  |  |  |  |  |  |  |
| 10           | ฉันอยู่ไม่สุข วุ่นวาย                                                | ไม่จริง 🗸 |  |  |  |  |  |  |  |  |
| 11           | ฉันมีเพื่อนสนิท                                                      | ไม่จริง 🗸 |  |  |  |  |  |  |  |  |
| 12           | ฉันมีเรื่องทะเลาะวิวาทบ่อย ฉันทำให้คนอื่นทำอย่างที่ฉันต้องการ<br>ได้ | ไม่จริง 🗸 |  |  |  |  |  |  |  |  |
| 13           | ฉันไม่มีความสุข ท้อแท้ ร้องให้บ่อย                                   | ไม่จริง 🗸 |  |  |  |  |  |  |  |  |
| 14           | เพื่อน ๆ ส่วนมากขอบฉัน                                               | ไม่จริง 🗸 |  |  |  |  |  |  |  |  |
|              |                                                                      |           |  |  |  |  |  |  |  |  |

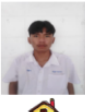

## เมื่อประเมินเสร็จแล้วระบบจะแสดงข้อมูลการแปรผลการประเมินทั้ง 5 ด้าน และสรุปผลการประเมิน เพื่อ

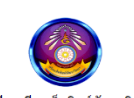

โรงเรียนศรีสมเด็จพิมพ์พัฒนาวิทยา ผลการประเมิน SDQ ปีการศึกษา 2566 ฉบับ ครูประเมินนักเรียน ผู้รับการประเมิน นายชนะชัย สิทธิสังกรณ์

ชั้น ม.6/3 เลขที่ รหัสประจำตัว 11317

ผู้ประเมิน นายสุจริต จริงใจ

| ข้อที่ | พฤติกรรม                                                           | ผลการประเมิน |
|--------|--------------------------------------------------------------------|--------------|
| 3      | ฉันปวดศีรษะ ปวดท้อง หรือไม่สบายบ่อย ๆ                              | ไม่จริง      |
| 8      | ฉันชี้กังวล                                                        | ไม่จริง      |
| 13     | ฉันไม่มีความสุข ท้อแท้ ร้องไห้บ่อย                                 | ไม่จริง      |
| 16     | ฉันกังวลเวลาอยู่สถานการณ์ที่ไม่คุ้นและเสียความเชื่อมั่นในตนเองง่าย | ไม่จริง      |
| 24     | ฉันขึ้กลัว รู้สึกหวาดกลัวได้ง่าย                                   | ไม่จริง      |
| 2      | แมนประเมิน – 0 สรปอวรประเมิน – ปอดิ                                |              |

#### 2.กลุ่มพฤติกรรมเกเร

1.กลุ่มพถติกรรมด้านการมณ์

| ข้อที | พฤติกรรม                                                         | ผลการประเมิน |
|-------|------------------------------------------------------------------|--------------|
| 5     | ฉันโกรธแรง และมักอารมณ์เสีย                                      | ไม่จริง      |
| 7     | ฉันมักทำตามที่คนอื่นบอก                                          | ไม่จริง      |
| 12    | ฉันมีเรื่องทะเลาะวิวาทบ่อย ฉันทำให้คนอื่นทำอย่างที่ฉันต้องการได้ | ไม่จริง      |
| 18    | มีคนว่าฉันโกหก หรือขี้โกงง่าย ๆ                                  | ไม่จริง      |
| 22    | ขโมยของที่บ้าน ที่โรงเรียน หรือที่อื่น                           | ไม่จริง      |
| 🖉 คะ  | แนนประเมิน = 2 สรปการประเมิน =ปกติ                               |              |

#### 3.กลุ่มพฤติกรรมอยู่ไม่นิ่ง/สมาธิสั้น

| ข้อที่ | พฤติกรรม                                                                                                    | ผลการประเมิน |  |  |  |  |
|--------|----------------------------------------------------------------------------------------------------|--------------|--|--|--|--|
| 2      | ฉันอยู่ไม่นิ่ง ฉันนั่งนานๆ ไม่ได้                                                                                     | ไม่จริง      |  |  |  |  |
| 10     | ฉันอยู่ไม่สุข วุ่นวาย                                                                                                 | ไม่จริง      |  |  |  |  |
| 15     | ฉันวอกแวกง่าย ฉันรู้สึกว่าไม่มีสมาชิ                                                                                  | ไม่จริง      |  |  |  |  |
| 21     | ฉันคิดก่อนทำ                                                                                                    | ไม่จริง      |  |  |  |  |
| 25     | อันทำงานได้จนเสร็จ ความตั้งใจในการทำงานของอันดี                                                                       |              |  |  |  |  |
| 6.ปัญา | หาโดยรวม                                                                                                    |              |  |  |  |  |
| ข้อที่ | พฤติกรรม                                                                                                    | ผลการประเมิน |  |  |  |  |
| 26     | โดยรวมคุณคิดว่า เด็ก มีปัญหาในด้านอารมณ์ ด้านสมาธิ ด้านพฤติกรรมหรือความสามารถ<br>เข้ากับผู้อื่นด้านใดด้านหนึ่งหรือไม่ | ไม่จริง      |  |  |  |  |
| 🖉 คะ   | แนนประเมิน = สรุปการประเมิน =ปกติ                                                                                     |              |  |  |  |  |

#### สรุปการประเมิน

| ข้อที | พฤติกรรม                                               | ผลการประเมิน   |
|-------|--------------------------------------------------------|----------------|
| 1     | กลุ่มพฤติกรรมด้านอารมณ์                                | ปกติ           |
| 2     | กลุ่มพฤติกรรมเกเร                                      | ปกติ           |
| 3     | กลุ่มพฤติกรรมอยู่ไม่นึ่ง                               | ปกติ           |
| 4     | กลุ่มพฤติกรรมด้านความสัมพันธ์กับเพื่อน                 | เสี่ยง/มีปัญหา |
| 5     | กลุ่มพฤติกรรมด้านความสัมพันธภาพทางสังคม (คะแนนจุดแข็ง) | ไม่มีจุดแข็ง   |
| 6     | ปัญหาโดยรวม                                            | ปกติ           |
|       |                                                        |                |

(นายสูวิยา สิงห์ชา)

(นายสุจริต จริงใจ) ครูประจำขั้น ม.6/3 ผู้ประเมิน

(นายสุวยา สงหชา) ผู้อำนวยการโรงเรียนศรีสมเด็จพิมพ์พัฒนาวิทยา

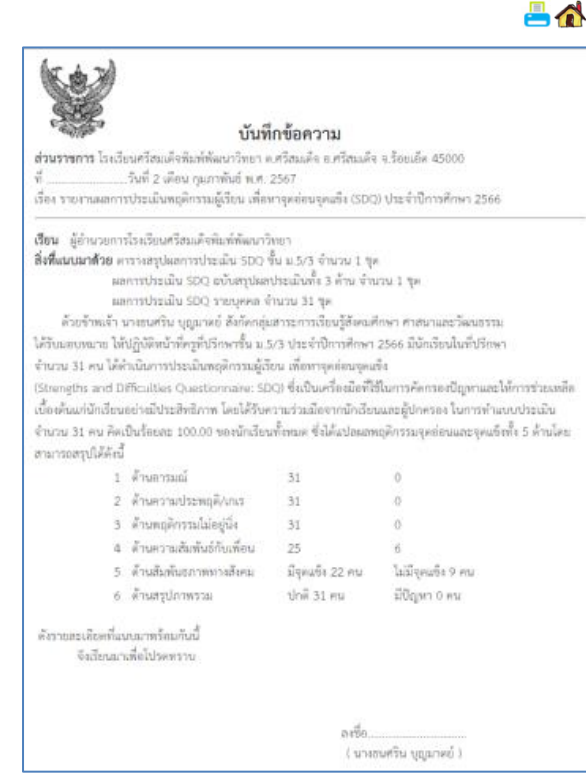

print out เป็นหลักฐานประกอบรายงาน และเมื่อ ประเมินครบทุกระดับแล้วระบบจะแสดงผลสรุปการ ประเมิน โดยหาค่าเฉลี่ยจากทั้ง 3 ระบบและแปรผลดัง ภาพ ครูประจำชั้นสามารถพิมพ์แบบสรุปผลการ ประเมินและบันทึกข้อความเพื่อส่งรายงานต่อ คณะกรรมการประเมินผลต่อไป

| รงเรียนศรีสมเด็จหิมท์พัฒนาวิทยา |                                                                                                    |                                              |                           |                          |                             |                                                        |                                 |                              |         |
|---------------------------------|----------------------------------------------------------------------------------------------------|----------------------------------------------|---------------------------|--------------------------|-----------------------------|--------------------------------------------------------|---------------------------------|------------------------------|---------|
|                                 | ตารางสรุปผลการ                                                                                                    | ประเม็น SD                                   | IQ ชั่น ม.5/              | 3 ปีการศึกษ              | ท 2566 ฉบ                   | ขับ สรุปการเ                                           | ประเมินทั้ง 3                   | 3 ด้าน                       |         |
|                                 | นักเรียนทั้ง                                                                                                    | หมดจำนวน                                     | 31 คน ประ                 | ะเมินแล้วจำ              | นวน 31 คน                   | คิดเป็นร้อย                                            | <del>ລະ</del> 100.00            |                              |         |
| Kaut                            |                                                                                                    |                                              |                           | d                        |                             | alaĝ                                                   |                                 | .ส่สะกุล.                    |         |
| ทานท                            | 3.181                                                                                                    | 1.13                                         |                           | งานวน                    |                             | บทท                                                    |                                 | เสยง/มบญ                     | и.1     |
| 1                               | ยาวมณ                                                                                                    |                                              |                           | 51                       |                             | 51                                                     |                                 | 0                            |         |
| 2                               | ความประพฤต/เกเร                                                                                                   |                                              |                           | 31                       |                             | 51                                                     |                                 | 0                            |         |
| 2                               | พปตบรรมเทคอีกง                                                                                                    |                                              |                           | 51                       |                             | 51                                                     |                                 | 0                            |         |
| 4                               | ความสมพนอกบเพอเ                                                                                                   | 1                                            |                           | 51                       |                             | 25                                                     |                                 | 0                            |         |
| สรุบดาน                         | 1-4                                                                                                    |                                              |                           | 31                       |                             | 31                                                     |                                 | 0                            |         |
| 5                               | สมพนธภาพทางสงคม                                                                                                   | 1                                            |                           | 31                       | ;                           | มจุดแขง 22 เ                                           | คน                              | ไมมจุดแขง 9                  | คน      |
| 6                               | สรุปภาพรวม                                                                                                    |                                              |                           | 31                       |                             | ปกต์ 31 คา                                             | Ц                               | มปญหา 0 เ                    | กน      |
|                                 | สรุปการประเม็นทั้ง 3 ดั<br>35<br>25<br>20<br>15<br>10<br>5<br>0<br>ด้านอารมณ์<br>(นางชนศรีน บุญ<br>ครูประจำขั้น ม | ณ ขึ้น ม.5/3<br>ความประพ<br>(มาคยี)<br>1.5/3 | เฉลิ/เกเร<br>             | า 2566<br>พดสิกรรมไปล่   | ນຢູ່ນົນ ດວາ<br>ຊີ່ຄຳນວຍກາວໄ | มสัมพันธ์กับเดี<br>255<br>(นายสูริยา i<br>(นายสูริยา i | เอน<br>สิงห์ขา)<br>มดีจพิมพ์พั⊮ | ปกติ<br>มีปัญหา<br>มีนาวิทยา |         |
|                                 |                                                                                                    | สรปผลกา                                      | รประเม็น S                | DQ ขึ้น ม.5              | /3 ปีการศึก                 | ษา 2566                                                |                                 |                              |         |
|                                 | นักเรียนประเมิน                                                                                                   | 🔗 ผู้ปกค                                     | ารองประเมิ                | u 🖗                      | ครูประ                      | ເມີນ                                                   |                                 | สรุปผล 3 ด้า                 | าน      |
|                                 |                                                                                                    | โรงเรียนศรีส                                 | มเด็จพิมพ์พัด             | มนาวิทยา<br>ะ            |                             |                                                        |                                 |                              | <b></b> |
|                                 | ผลการป                                                                                                    | ระเมิน SDQ<br>ชั้น ม.5/3                     | ฉบับ สรุปผล<br>ปีการศึกษา | เประเมินทั้ง 3<br>  2566 | 3 ด้าน                      |                                                        | =                               |                              |         |
| ที                              | ชื่อ-นามสกุล                                                                                                    | ด้านที่ 1                                    | ด้านที่ 2                 | ด้านที่ 3                | ด้านที่ 4                   | ด้านที่ 5                                              | ด้านที่ 6                       | สรุป<br>ต้านที่ 1-4          | print   |
| 1 นาย                           | ยสิราวุฒิ พรมโนภาศ                                                                                                | ปกติ                                         | ปกติ                      | ปกติ                     | ปกติ                        | มีจุดแข็ง                                              | ปกติ                            | ปกติ                         | -       |
| 2 unt                           | ยจีรวัฒน์ สมมงคล                                                                                                  | ปกติ                                         | ปกติ                      | ปกติ                     | ปกติ                        | มีจุดแข็ง                                              | ปกติ                            | ปกติ                         | -       |
| 3 นาย                           | ยณฐกร โพธ์ผา                                                                                                    | ปกติ                                         | ปกติ                      | ปกติ                     | มีปัญหา                     | ไม่มีจุดแข็ง                                           | ปกติ                            | ปกติ                         | -       |
| 4 นาย                           | ยณัฐพล สีบชาติ                                                                                                    | ปกติ                                         | ปกติ                      | ปกติ                     | ปกติ                        | มีจุดแข็ง                                              | ปกติ                            | ปกติ                         | -       |
| 5 1279                          | <br>ยจรัญ จันอน                                                                                                   | ปกติ                                         | ปกติ                      | ปกติ                     | ปกติ                        | มีจุดแข็ง                                              | ปกติ                            | ปกติ                         | -       |
|                                 |                                                                                                    |                                              |                           |                          |                             |                                                        |                                 |                              |         |

|    | 10                      |      |      |      |         |              |      |      | - |
|----|-------------------------|------|------|------|---------|--------------|------|------|---|
| 5  | นายจรัญ จันอนุ          | ปกติ | ปกติ | ปกติ | ปกติ    | มีจุดแข็ง    | ปกติ | ปกติ | - |
| 6  | นายจิรายุ คงสมบัติ      | ปกติ | ปกติ | ปกติ | ปกติ    | มีจุดแข็ง    | ปกติ | ปกติ | - |
| 7  | นายฐปนวัฒน์ บุตรศรีภูมิ | ปกติ | ปกติ | ปกติ | ปกติ    | มีจุดแข็ง    | ปกติ | ปกติ | - |
| 8  | นายธนวัฒน์ ชนไพโรจน์    | ปกติ | ปกติ | ปกติ | ปกติ    | มีจุดแข็ง    | ปกติ | ปกติ | - |
| 9  | นายธนากร ชารีผาย        | ปกติ | ปกติ | ปกติ | ปกติ    | มีจุดแข็ง    | ปกติ | ปกติ | - |
| 10 | นายธวัฒชัย ชัยมงคล      | ปกติ | ปกติ | ปกติ | ปกติ    | มีจุดแข็ง    | ปกติ | ปกติ | - |
| 11 | นายพงษ์พิพัฒน์ ประวันนา | ปกติ | ปกติ | ปกติ | ปกติ    | ไม่มีจุดแข็ง | ปกติ | ปกติ | - |
| 12 | นายภัทรวิทย์ เงาตะคุ    | ปกติ | ปกติ | ปกติ | ปกติ    | มีจุดแข็ง    | ปกติ | ปกติ | - |
| 13 | นายวัชรากร อ่อนสมัย     | ปกติ | ปกติ | ปกติ | ปกติ    | มีจุดแข็ง    | ปกติ | ปกติ | - |
| 14 | นางสาวพัชราภา อนุวาร    | ปกติ | ปกติ | ปกติ | ปกติ    | มีจุดแข็ง    | ปกติ | ปกติ | - |
| 15 | นางสาวศุภาภรณ์ ทาบุญมา  | ปกติ | ปกติ | ปกติ | มีปัญหา | มีจุดแข็ง    | ปกติ | ปกติ | - |

### ระบบเยี่ยมบ้านนักเรียน

io7 Google

ผู้บันทึก : เด็กหญิงอักษราภัค สร้างนอก

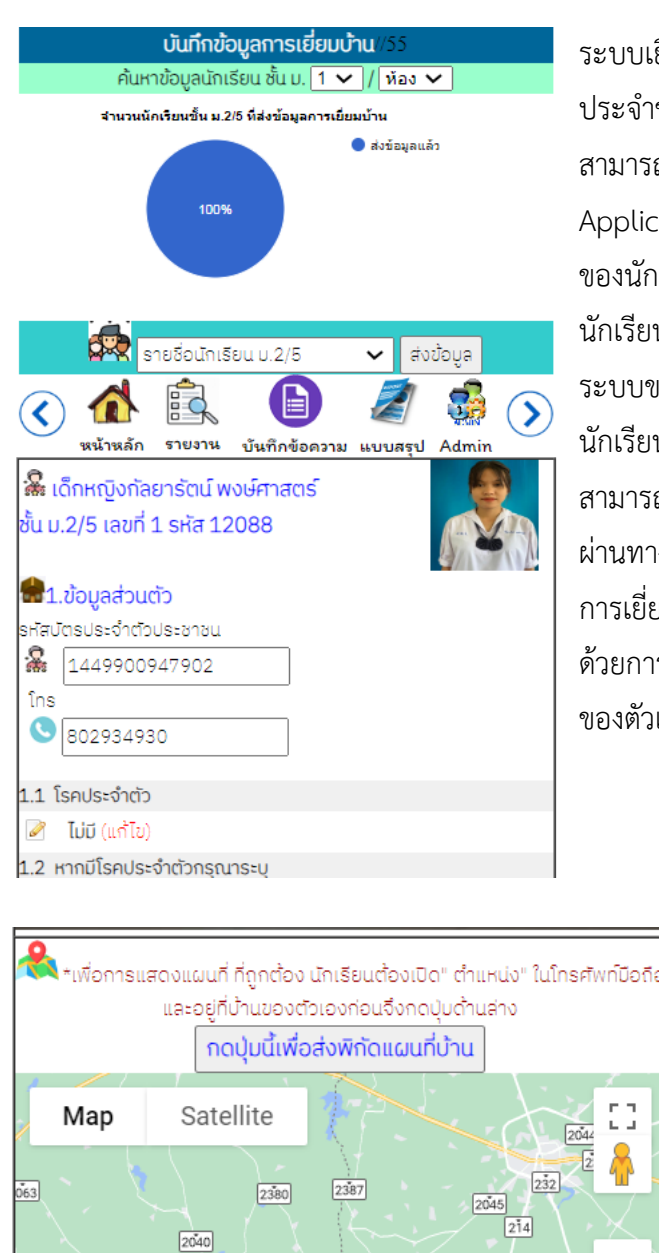

2045

215

Keyboard shortcuts Map data ©2024 Google Tern

ระบบเยี่ยมบ้านนักเรียนใช้อำนวยความสะดวกให้ครู ประจำชั้นในการไปออกเยี่ยมบ้านนักเรียนโดยให้นักเรียน สามารถตอบคำถามเยี่ยมบ้านด้วยตัวเองผ่าน Application ได้ร่วมทั้ง กดปุ่ม check in เพื่อส่งพิกัดบ้าน ของนักเรียนในระบบ ไลน์ครูประจำชั้น และไลน์กลุ่ม นักเรียนเพื่อให้ครูเดินทางไปที่บ้านนักเรียนได้สะดวกผ่าน ระบบของ Google Map และภาพถ่ายหน้าบ้านของ นักเรียนด้วยระบบ Google Street Views โดยนักเรียน สามารถเข้าไปตอบคำถามการเยี่ยมบ้าน Application ผ่านทางเมนู "ระบบเยี่ยมบ้านนักเรียน" แล้วตอบคำถาม การเยี่ยมบ้านจนครบทุกข้อ รวมทั้งส่งพิกัดบ้านเข้าสู่ระบบ ด้วยการกดปุ่มเพียงครั้งเดียวในขณะที่นักเรียนอยู่ที่บ้าน ของตัวเอง

| บันทึกการเยี่ยมบ้านนักเรียน    |  |
|--------------------------------|--|
| เด็กชายนพรุจ นิลเกตุ           |  |
| ชั้น ม.3/1 เลขที่ 6 รหัส 11882 |  |
|                                |  |
| 🖬 1.ขอมูลสวนตว                 |  |
| รหัสบัตรประจำตัวประชาชน        |  |
| l459901290401                  |  |
| Îns                            |  |
| 935725441                      |  |
|                                |  |
| 1.1 โรคประจำตัว                |  |
| 🖉 <b>ไม่มี</b> (แก้ไข)         |  |
| 1.2 หากมีโรคประจำตัวกรุณาระบุ  |  |
| 🖉 - (แก้ไข)                    |  |
| 1.3 น้ำหนัก /กก.               |  |
| 🧭 53 (แก้ไข)                   |  |
| 1.4 ส่วนสูง /ชม.               |  |
| 🌌 168 (แก้ไข)                  |  |
|                                |  |
| 2.ภูมิลำเนา                    |  |
| 2.1 ที่อยู่                    |  |

📝 193 ม.1 บ.พิมพ์พัฒนา ต.ศรีสมเด็จ อ.ศรีสมเด็จ จ.ร้อยเอ็ด (แก้ไข)

จากนั้นระบบจะส่งข้อมูลไปที่ไลน์ครูประจำชั้น เมื่อครูประจำชั้นแตะที่ข้อความจะเชื่อมโยงเข้าสู่ Google map พร้อมทั้งแสดงเส้นทางจากตำแหน่งที่ครูประจำชั้นอยู่ไปบ้านนักเรียนดังภาพ

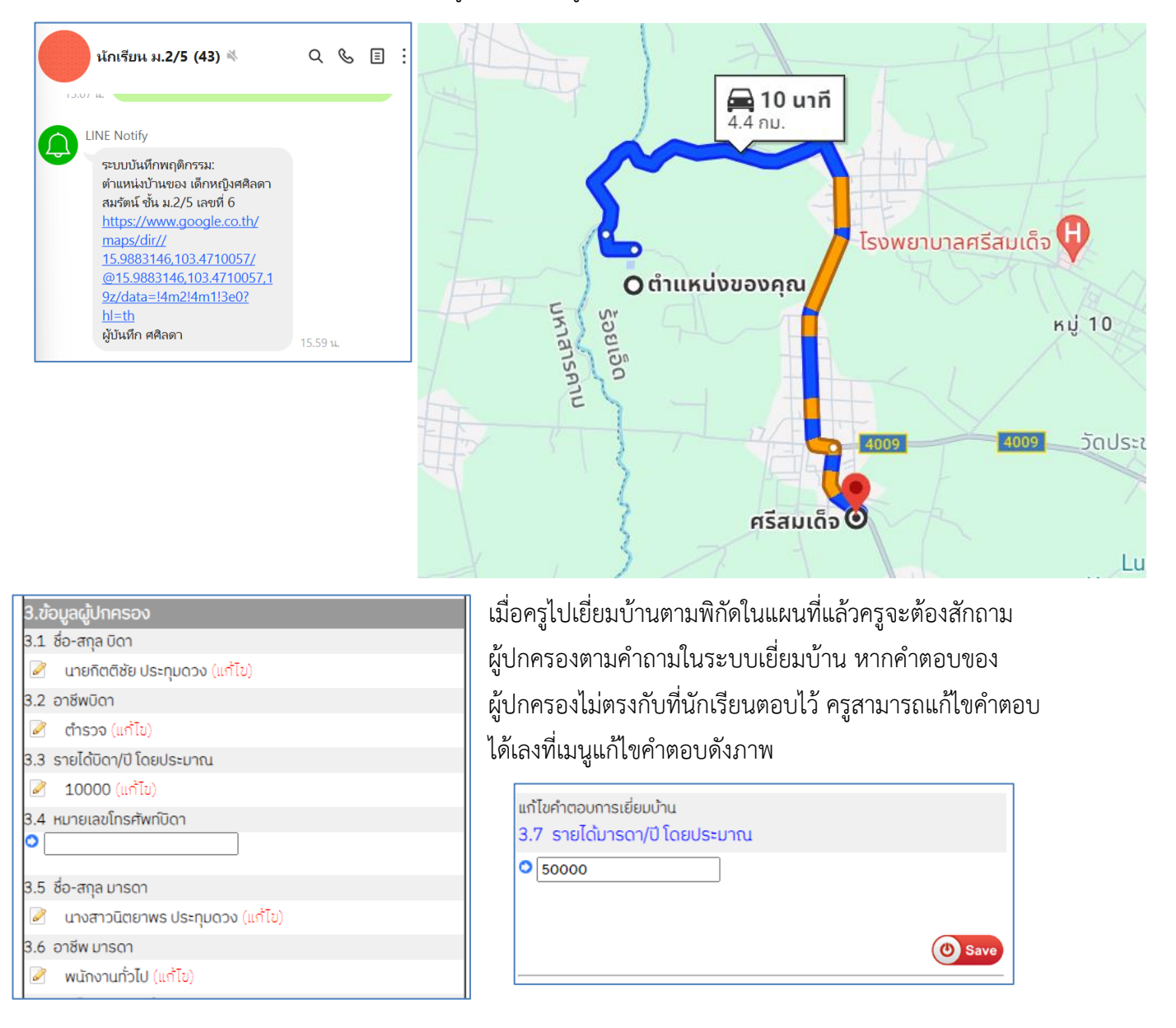

จากนั้นให้ครูถ่ายภาพภายในบ้าน และบริเวณบ้านลงในระบบเพื่อบันทึก หรือสามารถถ่ายเก็บไว้ก่อนแล้วจึง upload รูปภาพในภายหลังก็ได้

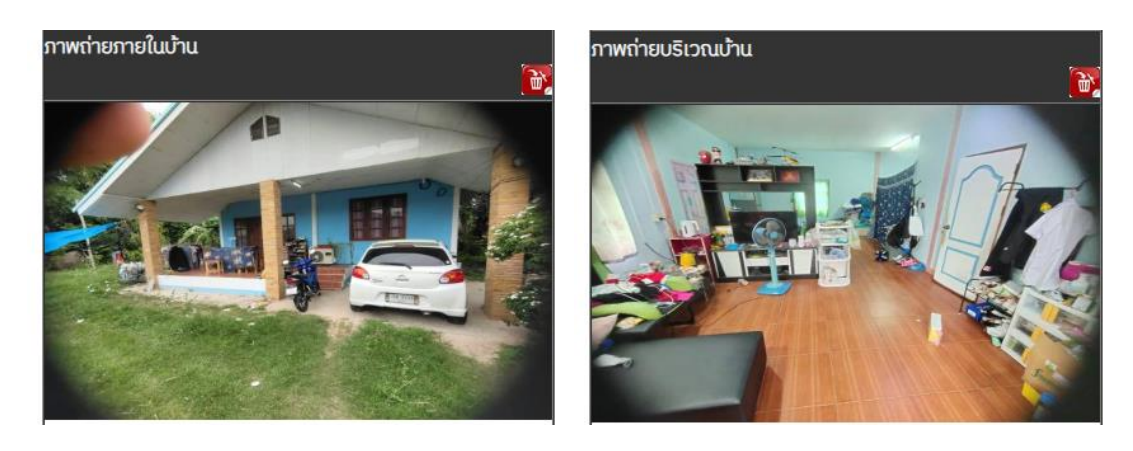

การแสดงแผนที่บ้านและภาพถ่ายหน้าบ้านนักเรียนในระบบเยี่ยมบ้านของครู เมื่อนักเรียนกดปุ่มส่งพิกัดบ้าน ของนักเรียนแล้วจะแสดงดังนี้

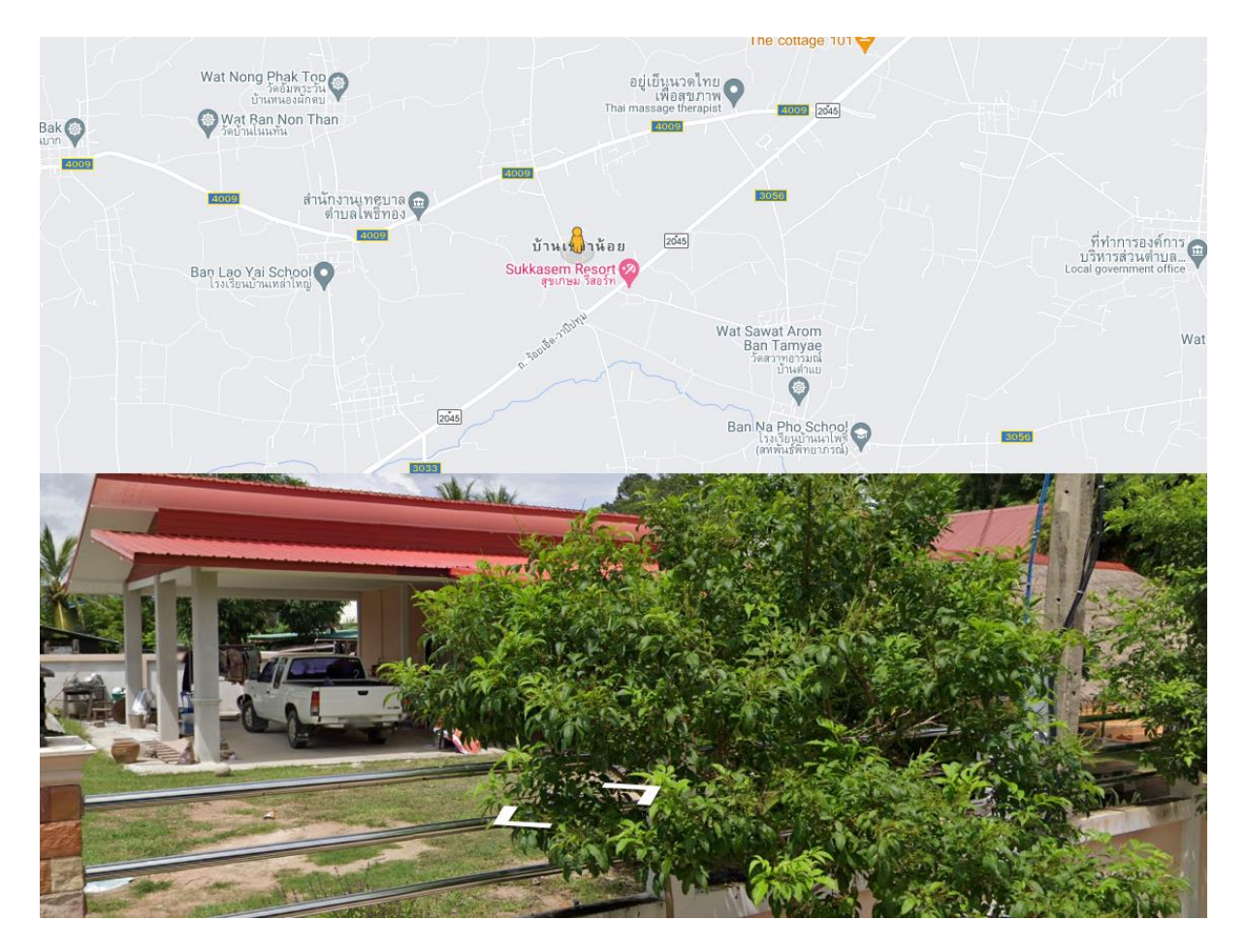

## รายงานการเยี่ยมบ้าน

1. รายงานการเยี่ยมบ้านรายบุคคล

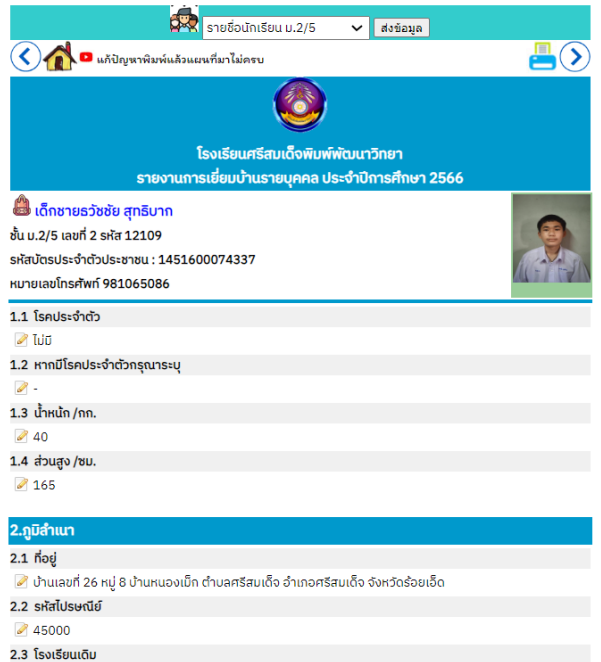

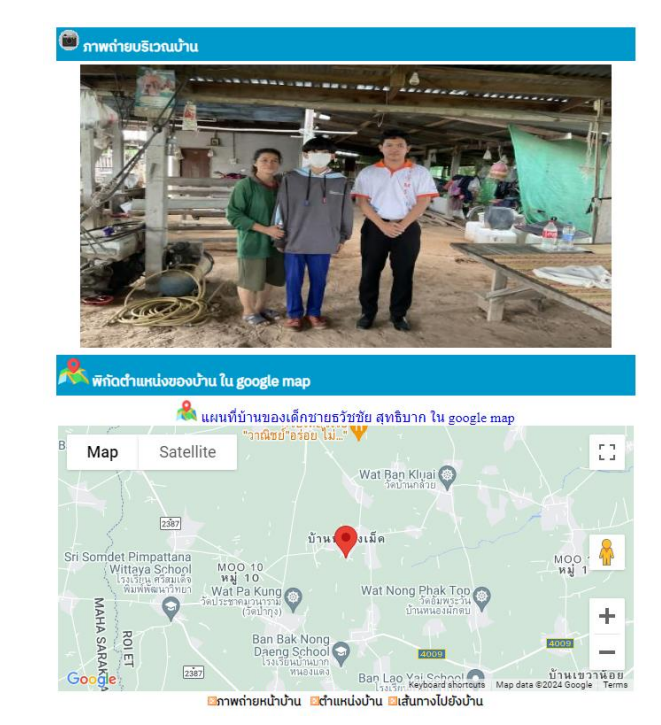

🖉 โรงเรียนบ้านหนองสองห้อง(คุรุราษฎร์บำรุง)

## 2. สรุปรายงานการเยี่ยมบ้าน

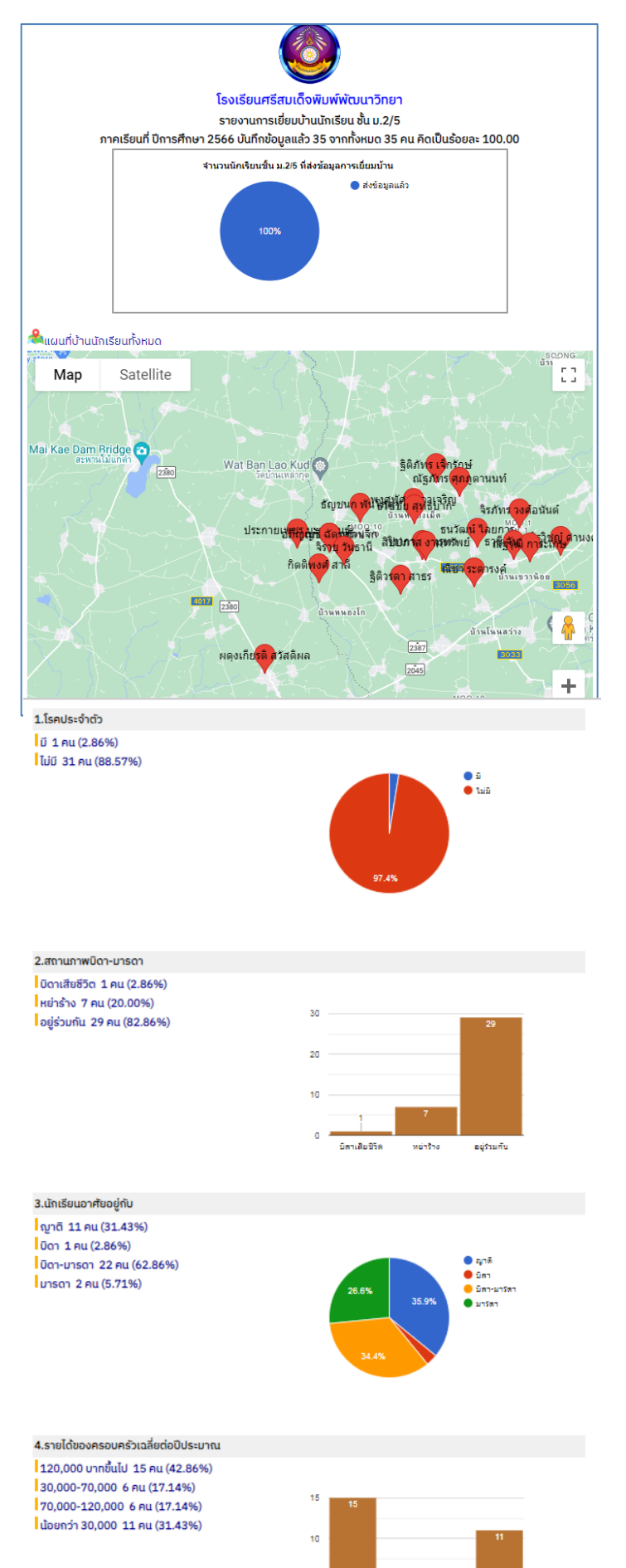

### 3. บันทึกข้อความการเยี่ยมบ้านเพื่อให้ผู้บริหารลงนาม

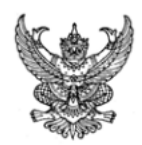

### บันทึกข้อความ

**ส่วนราชการ** โรงเรียนศรีสมเด็จพิมพ์พัฒนาวิทยา ต.ศรีสมเด็จ อ.ศรีสมเด็จ จ.ร้อยเอ็ด 45000 ที่ .....วันที่ 2 เดือน พ.ศ. 2567 เรื่อง รายงานการเยี่ยมบ้านนักเรียนขั้นมัธยมศึกษาปีที่ 2/5 ประจำปีการศึกษา 2566

**เรียน** ผู้อำนวยการโรงเรียนศรีสมเด็จพิมพ์พัฒนาวิทยา

**สิ่งที่แนบ<sup>้</sup>มาด้วย** แบบสรุปรายงานการเยี่ยมบ้านนักเรียน ชั้น ม.2/5 จำนวน 1 ชุด รายงานการเยี่ยมบ้านรายบุคคล ชั้น ม.2/5 จำนวน 35 ชุด

ด้วยข้าพเจ้า นายยิ่งยศ บุญมั่งมี สังกัดกลุ่มสาระการเรียนรู้วิทยาศาสตร์และเทคโนโลยี ได้รับมอบหมาย ให้ปฏิบัติ หน้าที่ครูที่ปรึกษาชั้นมัธยมศึกษาปีที่ 2/5 ประจำปีการศึกษา 2566 มีนักเรียนในที่ปรึกษา จำนวน 35 คน ได้รับมอบ หมายให้ดำเนินการเยี่ยมบ้านนักเรียน เพื่อให้รู้จักนักเรียนรายบุคคล คัดกรองนักเรียน ส่งเสริมและพัฒนาผู้เรียนตาม ศักยภาพ รวมทั้งเป็นการป้องกันและการแก้ปัญหานักเรียนรายบุคคล คัดกรองนักเรียน ส่งเสริมและพัฒนาผู้เรียนตาม ศักษา 2566 ซึ่งได้เยี่ยมบ้านนักเรียนจำนวน 35 คน คิดเป็นร้อยละ 100.00 ของนักเรียนทั้งหมด ได้ทำการรู้จักนักเรียน ศึกษา 2566 ซึ่งได้เยี่ยมบ้านนักเรียนจำนวน 35 คน คิดเป็นร้อยละ 100.00 ของนักเรียนทั้งหมด ได้ทำการรู้จักนักเรียน ศึกษาสภาพความเป็นอยู่และครอบครัวของนักเรียน รับฟังความคาดหวังและความต้องการของผู้ปกครอง แลกเปลี่ยน เรียนรู้ในการดูแลช่วยเหลือนักเรียน โดยเก็บรวบรวมข้อมูลเพื่อใช้เป็นฐานข้อมูลในการคัดกรองนักเรียน ผลจากการเยี่ยม บ้านครั้งนี้ ทำให้ทราบถึงสภาพความเป็นอยู่ พฤติกรรมของนักเรียนเมื่ออยู่ที่บ้าน ทั้งในด้านที่ดีและด้านที่ต้องปรับปรุง ร่วมปรึกษากับผู้ปกครองนักเรียนในความคาดหวัง ความต้องการ ความช่วยเหลือและแนวทางส่งเสริมสนับสนุนนักเรียน ให้สามารถพัฒนาผู้เรียนตามศักยภาพ รวมทั้งแนวทางการแก้ไขข้อบกพร่อง เพื่อการป้องกันและการแก้ปัญหาต่อไป บัดนี้ ข้าพเจ้าและครูที่ปรึกษานักเรียนชั้นมัธยมศึกษาปีที่ 2/5 ได้เยี่ยมบ้านนักเรียนประจำชั้นเป็นที่เรียบร้อย

แล้ว จึงขอรายงานผลการเยี่ยม<sup>ู้</sup>บ้านนักเรียนระดับชั้นมัธยมศึกษาปีที่ 2/5 ดังรายละเอียดที่แนบมาพร้อมกันนี้ จึงเรียนมาเพื่อโปรดทราบ

> ลงชื่อ..... ( นางมลทิรา สังสิโห ) ครูที่ปรึกษา

ลงชื่อ... ( นางธีร์กัญญา พลนันท์ ) ครูที่ปรึกษา

### การสร้าง/ลบ/แก้ไข ข้อคำถามของการเยี่ยมบ้าน

Admin สามารถสร้าง แก้ไขเพิ่มเติมหรือลบ ขอคำถามของการเยี่ยมบ้านได้โดยคลิกที่ไอคอน Admin ที่แถบเครื่องมือของระบบเยี่ยมบ้าน

| ระบบสร้าง/แก้ไข คำถามการเยี่ยมบ้านนักเรียน<br>โดย ยิ่งยศ admin โรงเรียน                                                            | การเพิ่มข้อคำถามสามารถเลือกได้ 6 หมวด                                                                                     |
|----------------------------------------------------------------------------------------------------|----------------------------------------------------------------------------------------------------|
| เพิ่มคำถามการเยี่ยมบ้าน                                                                                                    | ได้แก่                                                                                                    |
| หมวดคำถาม กรุณาเลือกประเภทข้อมูล ∨                                                                                                 |                                                                                                    |
| ข้อที่ 0.1 ระบุคำถาม<br><b>ประเภทคำตอบ</b><br><ul> <li>พิมพ์ตอบแบบสั้น</li> <li>พิมพ์ตอบแบบยาว</li> <li>คำตอบเป็นตัวเลข</li> </ul> | ข้อมูลส่วนตัว<br>ภูมิลำเนา<br>ข้อมูลผู้ปกครอง<br>ข้อมูลรายได้<br>ความสัมพันธ์ภายในครอบครัว<br>ข้อมลระหว่างบ้านและโรงเรียน |
| <ul> <li>แบบเลือกตอบได้ขอเดียว สร้างแผนภูมิ (เฉพาะคำถามแบบเลือกตอบ)</li> <li>แบบเลือกตอบได้หลายข้อ ไม่สร้าง </li> </ul>            |                                                                                                    |
| ส่งคำกาม                                                                                                    |                                                                                                    |

เมื่อเลือกหมวดแล้วให้พิมพ์คำถาม และเลือกประเภทของคำตอบ ซึ่งสามารถเลือกได้ 5 รูปแบบได้แก่

คำตอบแบบ พิมพ์ตอบแบบสั้น พิมพ์ตอบแบบยาว คำตอบเป็นตัวเลข แบบเลือกตอบได้ข้อเดียว และแบบ เลือกตอบได้หลายข้อ และยังสามารถกำหนดให้สร้างแผนภูมิในแบบสรุปรายงานได้อีกด้วย

เมื่อสร้างคำถามเสร็จแล้วระบบจะแสดงข้อคำถามพร้อมรูปแบบของคำตอบ ดังภาพ

| 1.4 | KNO                                                                              | ด ข้อมูลส่วนตัว                                                                                                    | unity 🔐                                                                                                    |
|-----|----------------------------------------------------------------------------------|----------------------------------------------------------------------------------------------------|----------------------------------------------------------------------------------------------------|
|     | ส่วน                                                                             | <b>สูง /ชม.</b> (ตอบเป็นตัวเลข)                                                                                                    |                                                                                                    |
| 1.3 | кир                                                                              | ด ข้อมูลส่วนตัว                                                                                                    |                                                                                                    |
|     | นำห                                                                              | <b>นัก /กก.</b> (ตอบเป็นตัวเลข)                                                                                                    |                                                                                                    |
| 6.9 | кир                                                                              | ด ข้อมูลระหว่างบ้านและโรงเรียน                                                                                                    | เก้ไข 🕤                                                                                                    |
|     | ครูที<br>2                                                                       | ปรึกษาได้เสนอแนะผู้ปกครองเป็นกรณีพิเศษเกี่ยวกับนักเรียนในด้าน                                                                                                    | in 1997 - 1997 - |
|     | ເດ (ເ                                                                            | แผนภูมวงกลม) (เลอกตอบเดขอเดยว)                                                                                                    | uitta 🔊                                                                                                    |
|     | 3.2                                                                              | ด้านการเรียน                                                                                                    | <b>1</b>                                                                                                    |
|     | 3.3                                                                              | ด้านพฤติกรรม                                                                                                    |                                                                                                    |
|     | 3.4                                                                              | ด้านสุขภาพ                                                                                                    | ۳                                                                                                    |
|     | 3.5                                                                              | ไม่ได้แนะนำเป็นกรณีพิเศษ                                                                                                    | 1                                                                                                    |
|     | ระบุต่                                                                           | <u>าัวเลือก</u>                                                                                                    |                                                                                                    |
|     |                                                                                  |                                                                                                    |                                                                                                    |
|     | ຕັວເ                                                                             | เลือกที่ 6 ส่งตัวเลือก                                                                                                    |                                                                                                    |
| 6.8 | ตัวเ<br>หมว                                                                      | สือกที่ 6 ส่งตัวเลือก<br>ด ข้อมูลระหว่างบ้านและโรงเรียน                                                                                                    |                                                                                                    |
| 6.8 | ຕັວເ<br>หມວ<br>ຜູ້ປຄ                                                             | เลือกที่ 6 ส่งตัวเลือก<br>ด ข้อมูลระหว่างบ้านและโรงเรียน<br>เครองอยากให้ทางโรงเรียนช่วยเหลือนักเรียนในด้านใด (แผนภูมิแท่ง)                                                                                                    |                                                                                                    |
| 6.8 | ตัวเ<br>หมวง<br><b>ผู้ปก</b><br>(เลือ                                            | เลือกที่ 6 ส่งตัวเลือก<br>ด ข้อมูลระหว่างบ้านและโรงเรียน<br>เครองอยากให้ทางโรงเรียนช่วยเหลือนักเรียนในด้านใด (แผนภูมิแท่ง)<br>กตอบได้หลายข้อ)                                                                                                    | unite 💽                                                                                                    |
| 6.8 | ตัวเ<br>หมว<br><b>ผู้ปก</b><br>(เลือ<br><b>4.1</b>                               | เลือกที่ 6 ส่งตัวเลือก<br>ด ข้อมูลระหว่างบ้านและโรงเรียน<br>เครองอยากให้ทางโรงเรียนช่วยเหลือนักเรียนในด้านใด (แผนภูบิแท่ง)<br>เกตอบได้หลายข้อ)<br>หนังสือ-อุปกรณ์การเรียน                                                                            |                                                                                                    |
| 6.8 | ตัวเ<br>หมว<br><b>ผู้ปก</b><br>(เลือ<br>4.1<br>4.2                               | เลือกที่ 6 ส่งตัวเลือก<br>ด ข้อมูลระหว่างบ้านและโรงเรียน<br>เครองอยากให้ทางโรงเรียนช่วยเหลือนักเรียนในด้านใด (แผนภูมิแท่ง)<br>เกตอบได้หลายข้อ)<br>หนังสือ-อุปกรณ์การเรียน<br>อาหารกลางวัน                                                            | 1<br>1<br>1<br>1<br>1<br>1<br>1<br>1<br>1<br>1<br>1<br>1<br>1<br>1<br>1<br>1<br>1<br>1<br>1                                                                                                    |
| 6.8 | ตัวเ<br>หมว<br><b>ผู้ปก</b><br>(เลือ<br>4.1<br>4.2<br>4.3                        | เลือกที่ 6 ส่งตัวเลือก ส่งตัวเลือก ส่งตัวเลือก<br>ด ข้อมูลระหว่างบ้านและโรงเรียน<br>เครองอยากให้ทางโรงเรียนช่วยเหลือนักเรียนในด้านใด (แผนภูมิแท่ง)<br>เกตอบได้หลายข้อ)<br>หนังสือ-อุปกรณ์การเรียน<br>อาหารกลางวัน<br>ค่าเดินทาง                      |                                                                                                    |
| 6.8 | ຕັວເ<br>ເເມວ<br>ເຊູ່ປກ<br>(ເລີວ<br>4.1<br>4.2<br>4.3<br>4.4                      | เลือกที่ 6 ส่งตัวเลือก<br>ด ข้อมูลระหว่างบ้านและโรงเรียน<br>เครองอยากให้ทางโรงเรียนช่วยเหลือนักเรียนในด้านใด (แผนภูมิแท่ง)<br>เกตอบได้หลายข้อ)<br>หนังสือ-อุปกรณ์การเรียน<br>อาหารกลางวัน<br>ค่าเดินทาง<br>ทุนการศึกษา                               |                                                                                                    |
| 6.8 | ตัวเ<br>หมว<br><b>ผู้ปก</b><br>(เลือ<br>4.1<br>4.2<br>4.3<br>4.4<br>4.5          | เลือกที่ 6 ส่งตัวเลือก<br>ด ข้อมูลระหว่างบ้านและโรงเรียน<br>เครองอยากให้ทางโรงเรียนช่วยเหลือนักเรียนในด้านใด (แผนภูมิแท่ง)<br>เกตอบได้หลายข้อ)<br>หนังสือ-อุปกรณ์การเรียน<br>อาหารกลางวัน<br>ค่าเดินทาง<br>ทุนการศึกษา<br>เครื่องแต่งกาย             |                                                                                                    |
| 6.8 | ตัวเ<br>หมว<br>ผู้ปก<br>(เลือ<br>4.1<br>4.2<br>4.3<br>4.4<br>4.5<br><b>ระบุต</b> | เลือกที่ 6 ส่งตัวเลือก<br>ด ข้อมูลระหว่างบ้านและโรงเรียน<br>เครองอยากให้ทางโรงเรียนช่วยเหลือนักเรียนในด้านใด (แผนภูมิแท่ง)<br>เกตอบได้หลายข้อ)<br>หนังสือ-อุปกรณ์การเรียน<br>อาหารกลางวัน<br>ค่าเดินทาง<br>ทุนการศึกษา<br>เครื่องแต่งกาย<br>วัวเลือก |                                                                                                    |

หากต้องการแก้ไขให้กดปุ่มรูปดินสอ และหากต้องการลบให้กดปุ่มรูปถังขยะ ทั้งข้อคำถามและข้อคำตอบ ดัง ภาพ

| พืมพ์ข้อความทับในกล่องข้อความแล้วกดปุ่ม "save"<br>หมวดคำถาม ช้อมูลระหว่างบ้านและโรงเรียน ✔ | แก้ไขคำตอบการเยี่ยมบ้าน<br>6.9 ครูที่ปรึกษาได้เสนอแนะผู้ปกครองเป็นกรณีพิเศษเกี่ยวกับนักเรียน<br>ในด้านใด |
|--------------------------------------------------------------------------------------------|----------------------------------------------------------------------------------------------------|
| <b>ข้อที่</b> 8 ผู้ปกครองอยากให้ทางโรงเรียนช่วยเหลือนักเรียนในด้าน                         | <ul> <li>ด้านพฤติกรรม</li> <li>ด้านพฤติกรรม</li> </ul>                                                   |
| <mark>ประเภทคำตอบ</mark> คำตอบแบบเลือกตอบได้หลายข้อ ✔                                      | ด้านการเรียน<br>ด้านพฤติกรรม                                                                             |
| d ສຮ້ານແຜນກູມີ ແກ່ນ 🗸                                                                      | ดานสุขภาพ<br>ไม่ได้แนะนำเป็นกรณีพิเศษ                                                                    |

## ระบบขออนุญาตออกนอกบริเวณโรงเรียน

| <ul> <li>ระบบขออนุญาต<br/>ออกนอกบริเวณโรงเรียน</li> <li>ภาคเรียนที่ 2/2566</li> <li>เบบฟอร์มบันทึกขออนุญาต<br/>ออกนอกบริเวณโรงเรียน</li> <li>วันที่ขออนุญาต 2/2/2567</li> <li>ผู้ขออนุญาต เด็กหญิงอักษราภัค สร้างนอก<br/>รหัสประจำตัว 12231ชั้น ม.2/5 เลขที่ 33</li> </ul>                                                                                                    |          |                       | เป็นระบบที่ช่วยอำนวยความสะดวกให้นักเรียนขอ<br>อนุญาตครูที่เกี่ยวข้องเพื่อออกนอกบริเวณโรงเรียน<br>ผ่านทาง Application โดยนักเรียนเพียงแค่กรอก<br>ข้อมูลในระบบซึ่งประกอบด้วย สถานที่ สาเหตุที่ไป<br>เวลากลับ และระบบชื่อผู้อนุญาต จากนั้นระบบจะ<br>ส่งข้อมูลเข้าไลน์กลุ่มนักเรียนและผู้ปกครอง เพื่อให้<br>ทราบร่วมกัน และเช้าไลน์ส่วนตัวของครูผู้อนุญาต |                                                                              |                                                                                                    |           |        |   |   |
|----------------------------------------------------------------------------------------------------|----------|-----------------------|----------------------------------------------------------------------------------------------------|------------------------------------------------------------------------------|----------------------------------------------------------------------------------------------------|-----------|--------|---|---|
| สถานที่ๆ ไป กลับบ้าน<br>ไปเอาการบ้าน                                                                                                    |          |                       | อเ                                                                                                    | มูญาต ดัง                                                                    | เภาพ                                                                                                    | 1 9 0 60  |        |   |   |
| เพื่อ 2011<br>Solution 2011 (12:04:38 น. เวลากลับ (13.00 น. ครูผู้อนุญาต<br>O ครูประจำวิชา 2011 งา                                                                                                    |          |                       |                                                                                                    |                                                                              | ผู้ปกครอง ม.2/5 (47) 📫                                                                                                    | Q         | S      | Ξ | ÷ |
| <ul> <li>ครูประจำชั้น ม. 2/5</li> <li>หัวหน้างานปกครอง นายยิ่งยศ บุญบั่งมี</li> </ul>                                                                                                    |          |                       |                                                                                                    |                                                                              | LINE Notify                                                                                                    |           |        |   |   |
| บันทึก                                                                                                    | <u> </u> | 1                     |                                                                                                    |                                                                              | ระบบบันทึกพฤติกรรม:<br>เด็กหญิงอักษราภัค สร้างนอก<br>ชั้น ม.2/5<br>บันทึกขออนุญาตหัวหน้างานปกคร                                                           |           |        |   |   |
| vience vience vien | Q        | Ξ                     | :                                                                                                    |                                                                              | อง เพื่อออกนอกบรีเวณไรงเรียน<br>สถานที่ไป กลับบ้าน<br>โดยมีจุดประสงค์เพื่อ ไปเอาการบ้าน<br>วันที่ 2/2/2567                                                |           |        |   |   |
|                                                                                                    |          |                       |                                                                                                    |                                                                              | เวลา 12:04:38 ถึงเวลา 13.00                                                                                                    |           |        |   |   |
| ระบบดูแลช่วยเหลือ:<br>เด็กหญิงอักษราภัค สร้างนอก<br>ชั้น ม.2/5                                                                                                    |          |                       |                                                                                                    | เมื่อครูไ<br>เพื่อเข้า                                                       | ด้รับข้อมูลแล้วต้องกดที่ลิงค์ข้อค <sup>.</sup><br>ไปพิจารณาการขออนุญาต ดังภ <sup>.</sup>                                                                  | วาม<br>าพ |        |   |   |
| บนทกขออนุญาตหาหน่าง เนบกครอง<br>เพื่อออกนอกบริเวณโรงเรียน สถานที่ไป<br>กลับบ้าน โดยมีจุดประสงค์เพื่อ<br>ไปเอาการบ้าน<br>วันที่ 2/2/2567                                                                                                    |          |                       |                                                                                                    | 2                                                                            | ระบบขออนุญาต<br>ออกนอกบริเวณโรงเรี<br>ภาคเรียนที่ 2/2566                                                                                                  | ยน        |        |   |   |
| เวลา 12:04:38 ถึงเวลา 13.00<br>คลิกที่ลิงค์เพื่ออนุญาต<br><u>https://www.kruhitech.com/pimpat/</u><br><u>out_t.asp?</u><br>t_id=55&year_ed=2566&term=2                                                                                                    |          | <mark>ข้อ</mark><br>1 | <mark>ບູລາ</mark><br>ວ່<br>ເ                                                                                                    | <mark>າາຣອບຸญາ</mark><br>ັนที่ 2/2/2!<br><mark>ລຶດหญิงอัก</mark><br>ເອອບຸญາດ | <mark>ตออกนอกโรงเรียนของท่าน</mark><br>567<br>เ <mark>ษราภัค สร้างนอก ชั้น ม.2/5</mark><br>เไปที่ กลับบ้าน เพื่อ ไปเอาการบ้าน<br>ม.12:04:38 ถึงเวลา 13.00 | 5         | านุญาต | n |   |
| ในสายแกะหวัดเสียงแล่กล่ะข้างแกกกระบากเร                                                                                                    |          |                       | ຸ                                                                                                    | Julouou                                                                      |                                                                                                    |           |        |   | Ш |

ในส่วนของนักเรียนเมื่อส่งข้อมูลการขออนุญาตไปแล้วแต่ครูยังไม่อนุญาต ระบบจะแจ้งดังนี้

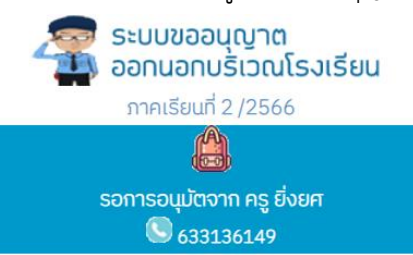

เมื่อครูอนุญาตแล้ว ระบบจะส่งข้อความไปที่ไลน์กลุ่มนักเรียนและผู้ปกครองเพื่อแจ้งให้ทราบร่วมกันว่า นักเรียนกำลังออกนอกโรงเรียนไปทำธุระตามที่แจ้งไว้ดังภาพ

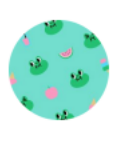

ผู้ปกครอง ม.2/5 (47) 喇

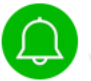

LINE Notify

ระบบบันทึกพฤติกรรม: ครูยิ่งยศ อนุญาตให้ เด็กหญิงอักษราภัค สร้างนอก ออกนอกโรงเรียนเพื่อไป กลับบ้าน ตั้งแต่เวลา 12:04:38 และให้กลับถึงโรงเรียนก่อนเวลา 13.00 เมื่อกลับมาถึงโรงเรียนแล้วในนำโทร ศัพห์มือถือมาให้ครูผู้อนุญาต ยืนยันกลับเข้าสู่โรงเรียนโดยใช้รหัส ผ่านในระบบดูแลช่วยเหลือ ข้อความที่ยังไม่อ่าน ระบบดูแลช่วยเหลือ: ครูยิ่งยศ อนุญาตให้ เด็กหญิงอักษราภัค สร้างนอก ออกนอกโรงเรียนเพื่อไป กลับบ้าน ตั้งแต่เวลา 12:04:38 และให้กลับถึงโรงเรียนก่อนเวลา 13.00 เมื่อนักเรียนกลับเข้าโรงเรียนแล้วให้กรอกรหัส ถ้างถิง 4595ลงในโทรศัพท์มือถือของนักเรียน (

🔽 LINE Notify 喇

เมื่อนักเรียนกลับเข้ามาแล้วให้นำโทรศัพท์มือถือมาให้ครูผู้อนุญาต ยืนยันกลับเข้าสู่โรงเรียนโดยใช้ รหัสผ่านในระบบดูแลช่วยเหลือ และที่ส่งข้อมูลเข้าไลน์ส่วนตัวของครูผู้อนุญาต

เมื่อครูอนุญาตแล้วนักเรียนจะต้องแจ้งเวรยามหน้าประตูโดยใช้ข้อมูลที่แสดงในระบบดูแลช่วยเหลือ เป็นหลักฐานการอนุญาตให้ออกนอกบริเวณโรงเรียนได้ และเมื่อกลับเข้ามาโรงเรียนอีกครั้งจะต้องนำโทรศัพท์ มาให้ครูผู้อนุญาตกรอกตัวเลข 4 หลักลงในระบบเพื่อยืนยันการกลับเข้าสู่โรงเรียน จึงจะเสร็จสมบูรณ์ เมื่อ ยืนยันกลับเข้าโรงเรียนแล้วระบบจะส่งข้อความไปแจ้งผู้ปกครองทางไลน์กลุ่ม ดังภาพ

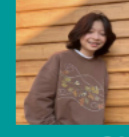

อนุญาตให้ เด็กหญิงอักษราภัค สร้างนอก ชั้น ม.2/5 เลขที่ 33

ออกนอกบรเวณเรงเรยน ครูยิ่งยศ (หัวหน้างานปกครอง) ผู้อนุญาต

ครั้งที่ 1 ขออนุญาตออกนอกโรงเรียนวันที่ 2/2/2567 เวลา 12:04:38 เพื่อไปเอาการบ้าน ที่กลับบ้าน

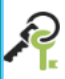

ยีนยันการกลับเข้าสู่โรงเรียน ให้ครูที่นักเรียนขออนุญาตกรอกรหัสอ้างอิง 4 หลัก ในระบบ ขออนุญาตออกนอกโรงเรียน เพื่อยืนยัน รหัสอ้างอิง **ยืนยันกลับเข้าโรงเรียน** 

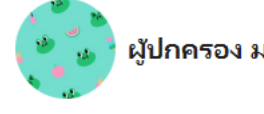

### ผู้ปกครอง ม.2/5 (47) 🕩

### 13.00

เมื่อกลับมาถึงโรงเรียนแล้วในนำโทร ศัพท์มือถือมาให้ครูผู้อนุญาต ยืนยันกลับเข้าสู่โรงเรียนโดยใช้รหัส ผ่านในระบบดูแลช่วยเหลือ

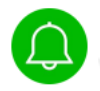

### LINE Notify

ระบบบันทึกพฤติกรรม: เด็กหญิงอักษราภัค สร้างนอก ได้กลับเข้ามาโรงเรียนแล้วเวลา 23:31:38

## เมนู Print Report เพื่อใช้รายงานการบันทึกข้อมูลของรายการต่างๆ ดังนี้

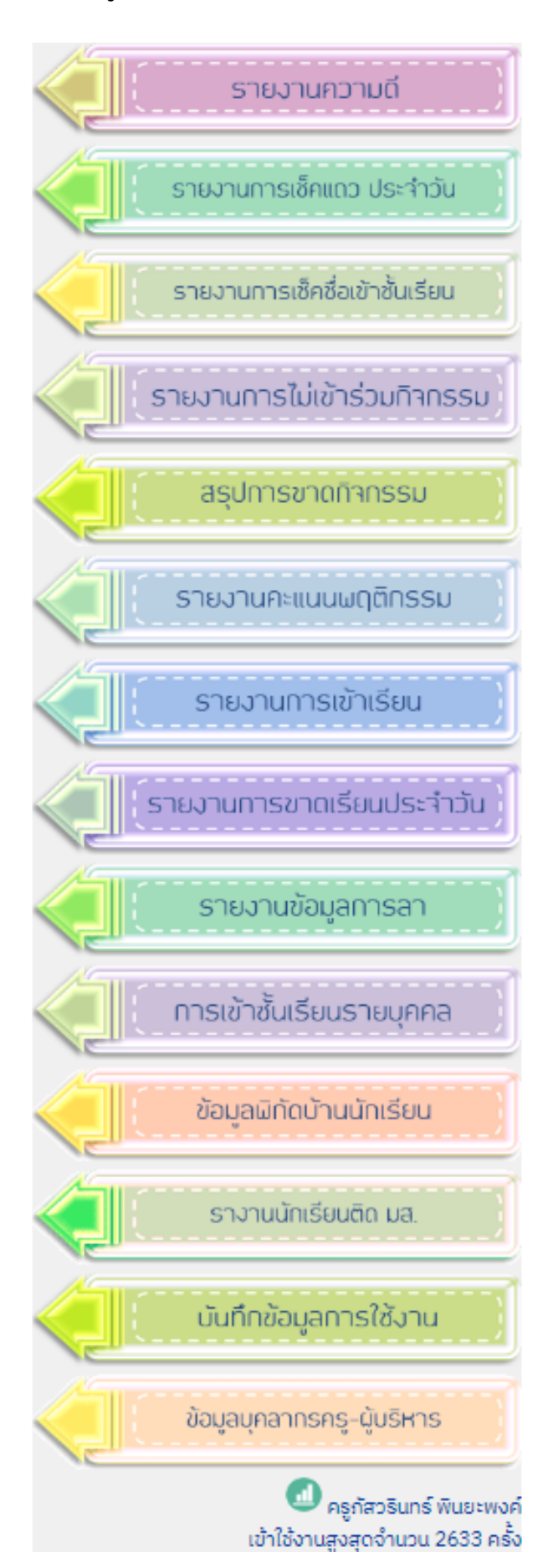

## เมนูรายงานความดีประกอบด้วย

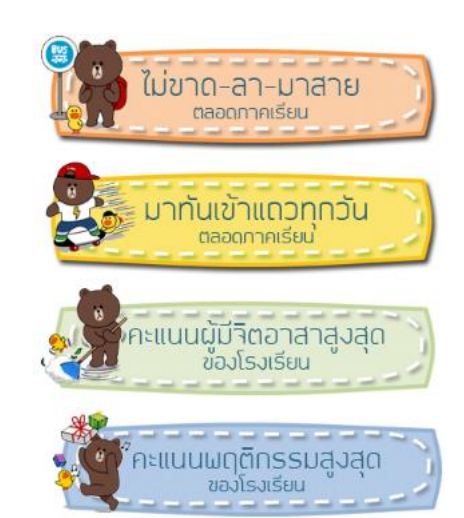

โดยเมนูรายงานความดี จะรายงานผู้ที่ประพฤติดีในด้าน ต่างๆ ได้แก่ ไม่ขาดลามาสาย มาเข้าแถวทุกวัน มีคะแนน พฤติกรรมสูงสุดเป็นต้น และยังสามารถ Print เกียรติบัตร การทำความดีเพื่อให้นักเรียนนำไปประกอบหลักฐานใน Port Folio ได้อีกด้วย

|      | รายงานนักเรียนคะแนนพฤติกรรมสูงสุดของโรงเรียน<br>ภาคเรียนที่ 2/2566 จำนวนทั้งหมด 10 คน |       |          |                                 |             |  |  |  |  |
|------|---------------------------------------------------------------------------------------|-------|----------|---------------------------------|-------------|--|--|--|--|
| ນັ້ນ | 1 I                                                                                   | ลขที่ | <u> </u> | -<br>ชื่อ-นามสกุล               | เกียรติบัตร |  |  |  |  |
| 2/   | 3                                                                                     | 14    | 12152    | เด็กชายภัทรพล โทแสง (75)        | -           |  |  |  |  |
| 2/   | 3                                                                                     | 16    | 12154    | เด็กชายวีรวัตน์ วิเศษวิสัย (60) | -           |  |  |  |  |
| 3/   | 1                                                                                     | 6     | 11882    | เด็กชายนพรุจ นิลเกตุ (50)       | -           |  |  |  |  |
| 2/   | 3                                                                                     | 8     | 12146    | เด็กชายพงศธร แก้วเวียงจันทร์ (  | 50) 📇       |  |  |  |  |
| 2/   | 3                                                                                     | 22    | 12161    | เด็กชายอานนท์ เอกวารีย์ (45)    | -           |  |  |  |  |
| 1/   | 5                                                                                     | 35    | 12423    | เด็กหญิงอรอุมา ชัยภูธร (40)     | -           |  |  |  |  |
| 2/   | 3                                                                                     | 21    | 12160    | เด็กชายอาณัติ เอกสารีย์ (35)    | -           |  |  |  |  |
| 2/   | 3                                                                                     | 26    | 12166    | เด็กหญิงลักษิกา ผิวทอง (30)     | -           |  |  |  |  |
| 2/   | 3                                                                                     | 18    | 12157    | เด็กชายสุวิจักขณ์ ศิลาคะ (30)   | -           |  |  |  |  |
| 2/   | 1                                                                                     | 30    | 12100    | เด็กหญิงรัชดาพร หงษ์อุดร (20)   | -           |  |  |  |  |

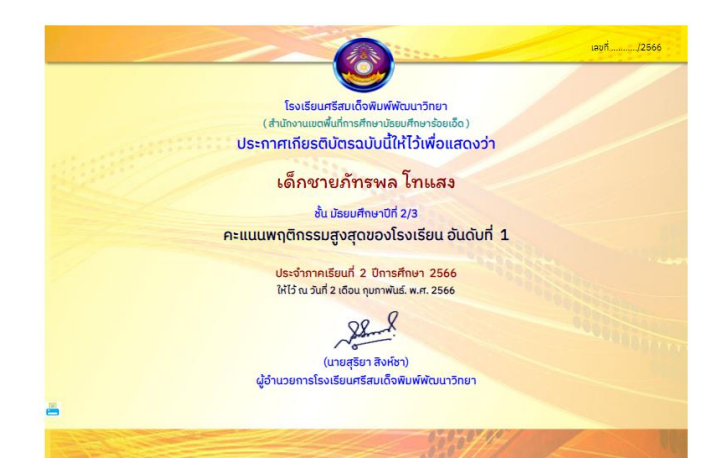